# Data2 Technology JOB-PaSS<sup>®</sup> 7.0

Document Version: 2.0 - 2019-04-03

# Enterprise Workload Powered by JOB-PaSS® JOB-PaSS® WA Studio and Central Guide

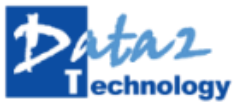

public

| Document History |                  |  |  |  |  |
|------------------|------------------|--|--|--|--|
| Document Version | Description      |  |  |  |  |
| 1.0              | Data2 Technology |  |  |  |  |

# 목 차

| 1 | JOB- | ·PaSS® 스             | 튜디오 와 센트럴 가이드 개요1          | L        |
|---|------|----------------------|----------------------------|----------|
| 2 | Stud | lio 실행ㅎ              | ト기 2                       | 2        |
|   | 2.1  | JOB-Pa               | SS® Studio 서비스 시작 및 종료 2   | 2        |
|   |      | 2.1.1                | JOB-PaSS® Studio 로그온 하기 2  | 2        |
|   |      | 2.1.2                | 서버 정보설정                    | \$       |
|   |      | 2.1.3                | Studio 서비스 종료              | ł        |
|   |      | 2.1.4                | JOB-PaSS® Studio 환경 설정5    | ;        |
|   | 2.2  | JOB-Pa               | SS® Studio 화면 구성           | ;        |
|   |      | 2.2.1                | 홈 화면                       | ;        |
|   |      | 2.2.2                | 디자이너                       | ;        |
|   |      | 2.2.3                | 모니터7                       | ,        |
|   |      | 2.2.4                | 보고서                        | )        |
|   |      | 2.2.5                | 흐름도10                      | )        |
|   |      | 2.2.6                | 계획12                       | <u>,</u> |
|   |      | 2.2.7                | 분석12                       | 2        |
|   |      | 2.2.8                | 예측14                       | ł        |
|   |      | 2.2.9                | 분포15                       | ;        |
| 3 | JOB- | PaSS <sup>®</sup> Ce | ntral 실행하기16               | 5        |
|   | 3.1  | JOB-Pa               | SS® Central 서비스 시작 및 종료16  | ;        |
|   |      | 3.1.1                | JOB-PaSS® Central 로그온 하기16 | 5        |
|   |      | 3.1.2                | 서버 정보 설정                   | 5        |
|   |      | 3.1.3                | Central 종료18               | 3        |
|   | 3.2  | JOB-Pa               | 5S® Central 화면 구성18        | 3        |
|   |      | 3.2.1                | 전체 화면 구성18                 | 3        |
|   |      | 3.2.2                | 대시보드(홈 화면)19               | )        |
|   |      | 3.2.3                | 디자이너19                     | ¢        |
|   |      | 3.2.4                | 모니터                        | )        |
|   |      | 3.2.5                | 보고서                        | <u>'</u> |
|   |      | 3.2.6                | 플로우                        | <u>'</u> |
|   |      | 3.2.7                | 계획22                       | <u>,</u> |
|   |      | 3.2.8                | 분석23                       | \$       |
|   |      | 3.2.9                | 게시판                        | ;        |
|   |      | 3.2.10               | 결재관리                       | 5        |

| 4 | Copyright / Lo | egal Notice        |
|---|----------------|--------------------|
|   | 3.2.13         | 일일점검 – (운영 자동화 옵션) |
|   | 3.2.12         | 대시보드               |
|   | 3.2.11         | 알림 관리              |

# 1 JOB-PaSS<sup>®</sup> 스튜디오 와 센트럴 가이드 개요

이 문서에서는 JOB-PaSS<sup>®</sup> 사용자 UI 도구인 Studio 와 Central 에 대한 제품의 설치, 설정, 기본 기능들에 대한 정보를 제공합니다. 즉 JOB-PaSS<sup>®</sup> 사용자 도구의 상세 기능들에 대한 내용은 각각 역할과 기능에 따라 분류된 매뉴얼을 참고하시면 됩니다.

본 매뉴얼에 포함된 내용

- JOB-PaSS® Studio 구성 및 기능
- JOB-PaSS® Central 구성 및 기능

본 매뉴얼 구독자

이 매뉴얼은 아래 역할을 수행하는 분들을 대상으로 합니다.

- 배치 프로그램 개발자
- 배치업무 운영자
- 배치업무 관리자

# 2 Studio 실행하기

이 장에서는 JOB-PaSS<sup>®</sup> Studio 의 시작과 종료 그리고 Studio 의 디자이너, 계획, 분석, 모니터, 작업흐름도, 예측, 분포 서비스에 대한 기본적인 내용을 소개합니다.

# 2.1 JOB-PaSS<sup>®</sup> Studio 서비스 시작 및 종료

사용자의 데스크톱에서 JOB-PaSS<sup>®</sup> Studio 의 시작, 서버 접속 그리고 종료 절차에 대한 내용을 설명합니다.

# 2.1.1 JOB-PaSS® Studio 로그온 하기

JOB-PaSS®에서 제공하는 기본 관리자 계정인 'sa' 계정으로 최초 접속하여 담당자별로 JOB-PaSS® 계정을 생성하십시오. 업무별, 담당자별 JOB-PaSS®계정으로 접속하여 실행하는 과정을 소개합니다.

# ■ JOB-PaSS<sup>®</sup> 아이콘 클릭 및 로그온하기

- Windows 의 시작버튼을 클릭하여 JOB-PaSS® 메뉴를 클릭하거나,

| - 바탕화면에서             | JOB-PaS        | s® 바로가기 아이콘을 클릭합니다. |
|----------------------|----------------|---------------------|
| øў 그림판<br>ⓒ JOB-PaSS | 118<br>컴퓨터<br> |                     |
|                      | 장치 및 프린터       |                     |
|                      | 기본 프로그램        |                     |
| ▶ 모든 프로그램            | 도움말 및 시원<br>실행 |                     |
| 프로그램 및 파일 검색 👂       | 시스템 종료 🕨       |                     |

[그림 2.1.1] 명령 실행 창

바탕화면에 아래와 같은 JOB-PaSS® 로그온 화면이 나타납니다.

| Enterprise IT Business  | Automation Platform                                                                                        |                                                                                                    |                                                                                                    |                                                                                                    |
|-------------------------|----------------------------------------------------------------------------------------------------|----------------------------------------------------------------------------------------------------|----------------------------------------------------------------------------------------------------|----------------------------------------------------------------------------------------------------|
| JOB-PaSS St             | tudio                                                                                                    |                                                                                                    |                                                                                                    |                                                                                                    |
| Logon                   |                                                                                                    |                                                                                                    |                                                                                                    |                                                                                                    |
| 아이디                     |                                                                                                    |                                                                                                    |                                                                                                    |                                                                                                    |
| 비밀번호                    |                                                                                                    |                                                                                                    |                                                                                                    |                                                                                                    |
| 서버                      | 148 WA                                                                                                    | ```                                                                                                    | ¢ 🗘                                                                                                    |                                                                                                    |
|                         | 로그온                                                                                                    | 취소                                                                                                    |                                                                                                    |                                                                                                    |
| 한 Technology 저직         | ·권 ⓒ 2018 데이터루테크놀로?                                                                                        | 디(주). 모든 권한 보유                                                                                                    |                                                                                                    |                                                                                                    |
| 1.2] JOB-PaSS® <u>-</u> | 로그온 화면                                                                                                    |                                                                                                    |                                                                                                    |                                                                                                    |
| Password, 접             | 속할 서버를 입                                                                                                   | 력한 후                                                                                                    | 로그온                                                                                                    | 을 클릭하면 로그온 됩니디                                                                                                    |
|                         | Enterprise IT Business<br>JOB-PaSS Si<br>Logon<br>아이디<br>비밀번호<br>서버<br>IIIIIIIIIIIIIIIIIIIIIIIIIIIIIIIIIII | Enterprise IT Business Automation Platform<br>JOB-PaSS Studio<br>Logon<br>아이디 비밀번호 4 148 WA<br>로그온<br>I 148 WA 로그온 148 WA<br>로그온 148 WA<br>로그온 148 WA<br>로그온 148 WA<br>로그온 148 WA<br>로그온 148 WA | Enterprise IT Business Automation Platform<br>JOB-PaSS Studio<br>Logon<br>아이디<br>비밀번호<br>서버 148 WA<br>로그온 취소<br>IAB © 2018 데이터루테크놀로지(주). 모든 권한 보유<br>1.2] JOB-PaSS® 로그온 화면<br>Password, 접속할 서버를 입력한 후 | Enterprise IT Business Automation Platform<br>JOB-PaSS Studio<br>Logon<br>아이디<br>비밀번호<br>서버 148 WA<br>로그온 취소<br>자작권 © 2018 데이터루테크놀로지(주). 모든 권한 보유.<br>1.2] JOB-PaSS <sup>®</sup> 로그온 화면<br>Password, 접속할 서 버를 입력한 후 |

참고: 서버 정보가 등록되어 있지 않은 경우, 오른쪽 하단의 환경설정 버튼을 클릭하면 접속할 서버의 정보를 설정할 수 있습니다.

# 2.1.2 서버 정보설정

Studio 로그온 창에서 분기하여 사용자가 접속하고자 하는 JOB-PaSS® 서버 정보를 입력하십시오.

| ☞ 서버 정보   |               |       |    | ↔  | -   |    | × |
|-----------|---------------|-------|----|----|-----|----|---|
| ♣ 추가 — 삭제 |               |       |    |    |     |    |   |
| 서버명       | 아이피           | 포트    | 컬러 | 설명 |     |    |   |
| 운영서버      | 192.168.1.152 | 1451  |    |    |     |    |   |
| 임시        | 192.168.152   | 31451 |    |    |     |    |   |
|           |               |       |    |    |     |    |   |
|           |               |       |    |    |     |    | _ |
|           |               |       |    |    |     |    | _ |
|           |               |       |    |    |     |    | - |
|           |               |       |    |    |     |    |   |
|           |               |       |    |    |     |    | _ |
|           |               |       |    |    |     |    |   |
|           |               |       |    |    |     |    |   |
|           |               |       |    |    |     |    |   |
|           |               |       |    | 로  | 르그인 | 닫기 |   |
|           |               |       |    |    |     |    |   |

- 로그온 창의 환경설정 버튼을 클릭합니다.

[그림 2.1.3] JOB-PaSS® 서버 정보관리 창

- 서버 정보 추가
  - 왼쪽 상단의 🕂 추가 버튼)을 클릭하면 서버 정보를 입력할 수 있는 창이 열립니다.

| ☞ 서버 수정 | ↔           | — |       | ×      |
|---------|-------------|---|-------|--------|
| 서버명     | 임시          |   |       |        |
| НА      | 사용안함        |   |       | $\sim$ |
| 액티브 서버  | 192.168.152 |   | 31451 |        |
|         | 연결 제한 시간    |   |       | 10     |
| 으다 서저   | 읽기 제한 시간    |   |       | 60     |
| 29,52   | 재시도 횟수      |   |       | 3      |
|         | 재시도 간격      |   |       | 5      |
| 구분색     |             |   |       |        |
|         |             |   |       |        |
| ла      |             |   |       |        |
| 20      |             |   |       |        |
|         |             |   |       |        |
|         | 확인          |   | 취소    | :      |

[그림 2.1.4] JOB-PaSS®서버 정보 입력 창

- 서버의 정보를 입력 후 확인 버튼을 클릭하면 서버 정보 등록 작업이 완료됩니다.

# ■ 서버 정보 수정

등록된 서버 정보를 수정할 경우,

서버 정보 리스트에서 해당 서버를 더블 클릭하면 입력과 동일한 창이 열립니다.

| ☞ 서버 정보   |               |       |    |    | ↔  | - |    | < | ☞ 서버 수정 | ↔             | -  |      | ×    |
|-----------|---------------|-------|----|----|----|---|----|---|---------|---------------|----|------|------|
| ╋ 추가 중 삭제 |               |       |    |    |    |   |    |   | 서버명     | 운영서버          |    |      |      |
| 서버명       | 아이피           | 포트    | 컬러 | 설명 |    |   |    |   | HA      | 사용안함          |    |      | ~    |
| 운영서버      | 192.168.1.152 | 1451  |    |    |    |   |    |   | 액티브 서버  | 192.168.1.152 |    | 1451 |      |
| 임시        | 192.168.152   | 31451 |    |    |    |   |    |   |         | 연결 제한 시간      |    |      | 60   |
|           |               |       |    |    |    |   |    |   | 응답 설정   | 읽기 제한 시간      |    |      | 9999 |
|           |               |       |    |    |    |   |    |   |         | 재시도 횟수        |    |      | 3    |
|           |               |       |    |    |    |   |    |   |         | 재시도 간격        |    |      | 5    |
|           |               |       |    |    |    |   |    |   | 구분색     |               |    |      |      |
|           |               |       |    |    |    |   |    |   | 설명      |               |    |      |      |
|           |               |       |    |    | 로그 | 인 | 닫기 |   |         | 확             | ·인 | 취소   | -    |

[그림 2.1.5] JOB-PaSS®서버 정보 수정 창

- 서버의 정보를 수정 후 확인 버튼을 클릭하면 서버 정보 수정 작업이 완료됩니다.

### ■ 서버 정보 삭제

등록된 서버의 정보를 삭제할 경우,

- 삭제할 서버를 선택 후 왼쪽 상단의 - 《삭제버튼)을 클릭하면 해당 서버의 정보가 삭제됩니다.

| ₲ 서버 정보      |               |       |    | ↔  | —  |   | $\times$ |  |
|--------------|---------------|-------|----|----|----|---|----------|--|
| ♣ 추가 — 삭제    |               |       |    |    |    |   |          |  |
| 서버명          | 아이피           | 포트    | 컬러 | 설명 |    |   |          |  |
| 운영서버         | 192.168.1.152 | 1451  |    |    |    |   |          |  |
| 임시           | 192.168.152   | 31451 |    |    |    |   |          |  |
| ○ 확인         |               |       |    |    |    | × | _        |  |
| <b>?</b> 선택한 | · 서버정보를 삭제하시  | 겠습니까? |    |    |    |   |          |  |
|              |               |       |    | 확인 | 취소 |   |          |  |
|              |               |       |    |    |    |   |          |  |
| 로그인 닫기       |               |       |    |    |    |   |          |  |

[그림 2.1.6] JOB-PaSS®서버 정보 삭제 창

- 서버의 정보 삭제 버튼 클릭 후 확인 버튼을 클릭하면 서버 정보가 삭제 작업이 완료됩니다.

# 2.1.3 Studio 서비스 종료

사용자의 데스크톱에서 JOB-PaSS® Studio 를 종료할 경우,

- [파일 -> JOB-PaSS® 종료] 메뉴를 선택하거나,
- 우측 상단의 닫기 버튼 🔜을 클릭합니다.

# 2.1.4 JOB-PaSS® Studio 환경 설정

배치업무 수행에 있어서 효율과 편리를 위해서 개인화된 JOB-PaSS® Studio UI 환경을 설정할 수 있는 기능을 제공합니다. 상단 메뉴에서 "설정>> 환경설정" 메뉴로 이동합니다.

|--|

| 설정부문 | 설정 값                                                                                                    | 설명                |
|------|----------------------------------------------------------------------------------------------------|-------------------|
| 새사서저 | 플로우 라인 색상                                                                                                    | 플로우 선의 색 설정       |
| 색성설성 | 실행 결과 색상                                                                                                    | 실행 결과에 대한 색 설정    |
|      | 작업/태스크 탭 위치                                                                                                    | 편집기에서 태스크 탭의 위치   |
|      | 태스크 툴-바 위치                                                                                                    | 툴-바의 위치           |
| 비서   | 콘솔 로그                                                                                                    | 인코딩 문자 셋          |
| 군석   | 태스크 실행 결과 뷰                                                                                                    | 결과 자동 새로 고침 여부    |
| 모니터  | 새로 고침 간격(초)                                                                                                    | 새로 고침 간격          |
|      | 오류 발생 시 알림                                                                                                    | 알림 여부             |
| 오니더  | 조회기준-정상                                                                                                    | 정상 실행 자동 조회 간격    |
|      | 플로우 라인 색상         플로우 전의 색 설정           실행 결과 색상         실행 결과에 대한 4           비너         작업/태스크 탭 위치         편집기에서 태스크           태스크 툴-바 위치         툴-바의 위치           로솔 로그         인코딩 문자 셋           태스크 실행 결과 뷰         결과 자동 새로 고취           오류 발생 시 알림         알림 여부           조회기준-정상         정상 실행 자동 조료           조회기준-실행예정         실행 예정 작업 자동           로         새로 고침 간격(초)           내로 고침 간격(초)         새로 고침 간격           오류 발생 시 알림         알림 여부           조회기준-실행예정         실행 예정 작업 자용           조회 간격(초)         새로 고침 간격           상단 메뉴지 팝업         알림 메시지 팝 업           상단 메뉴         상단 메뉴 설정 | 실행 예정 작업 자동 조회 간격 |
| 흐름도  | 새로 고침 간격(초)                                                                                                    | 새로 고침 간격          |
| 분포   | 새로 고침 간격(초)                                                                                                    | 새로 고침 간격          |
| 알림   | 알림 메시지 팝업                                                                                                    | 알림 메시지 팝-업 사용 여부  |
| 메뉴   | 상단 메뉴                                                                                                    | 상단 메뉴 설정          |

# 2.2 JOB-PaSS<sup>®</sup> Studio 화면 구성

JOB-PaSS<sup>®</sup> 가 제공하는 스케줄 서비스 기능을 구현하고 관리하기 위한 GUI 툴인 JOB-PaSS<sup>®</sup> Studio 의 기능 별 화면 구성에 대해 설명합니다.

# 2.2.1 홈 화면

JOB-PaSS<sup>®</sup> Studio 로그온 화면에서 접근 권한을 통과한 사용자가 보게 되는 JOB-PaSS<sup>®</sup> Studio 의 초기 화면으로 디자이너, 계획, 예측, 분석, 모니터, 흐름도, 분포, 조회, 보고서 등 과 같은 단위 업무로 전환할 수 있는 타일 형식의 JOB-PaSS<sup>®</sup> Studio 홈 화면입니다.

| O CRI-HASS Studie (문주말로지스) - Administrations)<br>과동 편집 조희 말한 관리자 도응답<br>▲ 서쪽 입 |                                                           |                                                                  |                                       |                                                      |                                           |  | - 0 × |  |  |
|--------------------------------------------------------------------------------|-----------------------------------------------------------|------------------------------------------------------------------|---------------------------------------|------------------------------------------------------|-------------------------------------------|--|-------|--|--|
| JOB-PaSS Studio<br>Enterprise IT Business Automation Platform                  |                                                           |                                                                  |                                       |                                                      |                                           |  |       |  |  |
|                                                                                | 다시이너<br>같은 문제를 받으면 것 같은<br>같 은은 문제를 받으면 나다                | 기 원<br>기 원<br>철정환 스카를 참보를 가든으로 시<br>스럽여 채용 성성환 약합 개확을 한<br>리합니다. | 이 수<br>문화된 작업은 일법/해외 작업 일법<br>문 제공합니다 |                                                      | () (10 - 10 - 10 - 10 - 10 - 10 - 10 - 10 |  |       |  |  |
|                                                                                | <u>소</u> 등도<br>요즘도<br>참당한 작업의 관리 가운으로<br>작업 일과를 보니지를 합니다. | 문 모니티코 합니다.                                                      | 조 역<br>아리 트간에 대학 작업을 들어합니<br>다        | 보고서<br>보고서<br>JOBPAIS 역 등록은 약입적 다란<br>각은 보고서는 적공합니다. |                                           |  |       |  |  |
| (2)시작 및 레이다 프시<br>지역한 6 2016 약지(8)44 동물 제시                                     |                                                           |                                                                  |                                       |                                                      |                                           |  |       |  |  |

[그림 2.2.1] JOB-PaSS® Studio 홈 화면

각각의 기능에 해당하는 홈 화면의 타일을 클릭하면 해당 기능 화면으로 전환하여 업무를 수행할 수 있습니다. 또한 아래 그림에서 와 같이 각 기능 화면 상단 메뉴에서 홈 화면의 타일에서 표시하고 있는 동일한 기능의 메뉴바를 선택하여 해당 기능의 업무를 수행할 수 있습니다.

🗈 🖑 디자이너 🖳 모니터 國 보고서 🚓 흐름도 🚳 계획 💷 분석 輝 예측 💢 분포

[그림 2.2.2] JOB-PaSS<sup>®</sup> 기능 별 메뉴 바

각각의 탭을 클릭하면 해당 화면으로 바뀌어 작업을 실행할 수 있습니다.

# 2.2.2 디자이너

디자이너의 주요 기능은 배치 워크플로 구성을 위한 변수 설정 및 배치작업 등록/관리입니다. 배치작업 구성을 위해 전역 설정 기능을 이용하여 각 배치 워크플로 실행에 필요한 영업 일자, 시간, 사용자 변수, 카운터, 오류 조건 등의 변수들을 설정하고 배치 워크플로의 생성, 수정, 삭제, 버전 관리 등 기능을 수행할 수 있는 도구를 제공합니다.

| JOB-PaSS Studio [148 WA] - Administrator(sa)  |                          |                                 |               |                     |                  |                 | - 0 X                                       |
|-----------------------------------------------|--------------------------|---------------------------------|---------------|---------------------|------------------|-----------------|---------------------------------------------|
| 파일 편집 조회 설정 관리자 도용말                           |                          |                                 |               |                     |                  |                 |                                             |
| ▲口田 ←→ 米的町× 共・国際局                             | ¢                        |                                 |               |                     | 11 27 디자이너 🔛 모니티 | 1 🚠 호름도 📑 계8    | 빅 📰 분석 💯 예측 📰 분포                            |
|                                               | Q. 2141 mC Online Batch  | 4 Schedule-JobStatus-RunProgram | n-ExecuteIOB  |                     |                  |                 |                                             |
|                                               | NARDASICA                |                                 | BBCA          | ,                   |                  | 자연 테스크          |                                             |
| 1 109 51 000                                  |                          | 2   S S   96   1006             | <u> </u>      | •                   |                  |                 |                                             |
| 1 KEPCO                                       | m Schedule               |                                 |               |                     |                  |                 |                                             |
| 50.XboPOC                                     | 🛱 Starter                |                                 |               |                     |                  | 속성              | 값                                           |
| 50.SHPOC                                      | JobStatus                |                                 |               |                     |                  | □ 기본 정보         | -                                           |
| 50.UPLPOC                                     | Everute lab              | piceria                         |               |                     | ~                | 경로              | /Job lists/표준JOB유형/v5<br>Templete 0 Sample/ |
| 9.Demo                                        | G Tringer                |                                 |               | CND                 |                  | 018             | 14 Schedule-JobStatus-Run                   |
| 9.01ew<br>9.01자인                              | D Developer              | 직접수형 22:00                      | 선형작업확인        | Shell 실행            | 추형 작업 실형         |                 | Program-ExecuteJOB                          |
| 99.Admin                                      | - Heceiver               |                                 |               |                     |                  | 버전              | 4                                           |
| 99.TEST                                       | RunProgram               |                                 |               |                     |                  | 설명              |                                             |
| Execute/OB                                    | RunSSH                   |                                 |               |                     |                  | 활성화여부           | 활성화                                         |
| KEPCO                                         | RunScript                |                                 |               |                     |                  | 응쪽구영            | 1                                           |
| KI TTT                                        | C AND                    |                                 |               |                     |                  | 요새슈의            | scriedule                                   |
| - ##/0828                                     | O OR                     |                                 |               |                     |                  | 장연조기            | 9<br>91                                     |
| v5 Templete O Sample                          | C Hold                   |                                 |               |                     |                  | 경생그를            | Schedule                                    |
| G 11.Schedule-RunProgram                      | G Sleep                  |                                 |               |                     |                  | 시스템코드           |                                             |
| G 12.Schedule-RunProgram-Execute/OB           | Condition                |                                 |               |                     |                  | 메세지 명           |                                             |
| G 13.Schedule-JobStatus-RunProgram            |                          |                                 |               |                     |                  | 비고              |                                             |
| G 14.Schedule-JobStatus-RunProgram-Execute/OB | SUL                      |                                 |               |                     |                  | 등록자             | sa                                          |
| G 15.Schedule-Execute/OB                      | StoredProcedure          |                                 |               |                     |                  | 등록 시간           | 2018/07/26 09:04:27                         |
| v5 Templete 1 JobStatus                       | DB2Text                  |                                 |               |                     |                  | 수정 시간           | 2018/07/26 09:04:27                         |
| v5 Templete_2 ExecuteJob                      | Next2DB                  |                                 |               |                     |                  | 아이디             | 12169                                       |
| v5 Templete_3_DBMS                            | C Write ToDB             |                                 |               |                     |                  | □ 상세 성보<br>DELT |                                             |
| v5 Templete_4_File                            | Monitor File             |                                 |               |                     |                  | 이사 시험 시기        |                                             |
| v5 Templete_5_MAY8E                           | R Manitar Folder         |                                 |               |                     |                  | 2018 28 41      |                                             |
| v5 Templete_6_Schedule                        | Cita Eviate              |                                 |               |                     |                  | 초과시간            | 0                                           |
| v5 Templete_0_Ingger                          | A Company Males          |                                 |               |                     |                  | 실행 시간 초3        |                                             |
| v5 Templete 9 Admin                           | Compare value            |                                 |               |                     |                  | □ 태스크 수         |                                             |
| v7 Guide_임계치관리                                | Monitor Counter          |                                 |               |                     |                  | 전체              | 4                                           |
| 선후형 실행 결과 확인                                  | Modify Counter           |                                 |               |                     |                  | Schedule        | 1                                           |
| 프 프 준 JOB유형_V2                                | 59 Modify Variable       |                                 |               |                     |                  | JobStatus       | 1                                           |
| 전역 설정                                         | Magnetic System Resource |                                 |               |                     |                  | ExecuteJob      | 1                                           |
| IIII - 기울 한다<br>IIII 제어있자 관리                  | in Send Email            |                                 |               |                     |                  | RunProgram      | 1                                           |
| (월 영업일 관리                                     | E FTP                    |                                 |               |                     |                  |                 |                                             |
| () 카운터 관리                                     | TETM                     |                                 | _             |                     |                  | 1               |                                             |
| 👔 사용자 변수 관리                                   | Q Los Check              |                                 |               |                     |                  |                 |                                             |
| 🔽 오류 조건 관리                                    |                          |                                 |               |                     |                  |                 |                                             |
| D*                                            |                          | () 서비시간 : 201                   | 8/09/28 14:14 | 92.168.1.148   3145 | 64M of 248M      | 0               |                                             |

[그림2.2.3] JOB-PaSS® 디자이너 메인 화면

디자이너 기능 모듈의 구성은 다음과 같습니다.

- 배치작업 편집기
  - 배치작업의 상세 처리 흐름을 등록, 수정, 관리합니다.

# ■ 탐색 트리

- 배치작업 Lists 와 전역 설정 내역을 관리합니다.
- 배치작업 Lists 는 업무 요건에 따라 그룹으로 세분화하고 그룹 아래 배치작업을 관리합니다.
- 전역 설정은 배치 작업 작성을 위한 설정으로 스케줄, 캘린더, 사용자 변수 등을 등록 관리합니다.

#### ■ 배치작업 검색

- 배치작업을 리스트 형태로 검색하여 관리합니다.

■ 툴박스

- 배치작업의 수행 절차를 구현하기 위한 Component 목록으로 필요한 Component 를 배치작업 편집기 창으로 드래그-앤-드롭 하여 활용할 수 있도록 목록을 제공합니다.
- 배치작업 속성, 태스크 속성
  - 배치작업의 등록 정보와 태스크의 속성 설정 정보를 제공합니다.

#### 2.2.3 모니터

Agent 서비스 상태를 보여주며, 사용자 권한에 해당되는 배치작업에 대해 실행, 대기, 성공, 오류를 구분하여 표시하며, 접속 정보와 서버 상태, 당일 작업 실행를 집계하여 실시간 모니터링할 수 있습니다. 실행 중, 정상, 오류 작업을 클릭하면 작업의 상세 실행 정보를 확인할 수 있는 태스크구조뷰로 이동합니다.

| C+ JOB-PaSS S                | Studio [148 WA] - Adminis | strator(sa)         |                         |                                    |                     |            |                     |            |            |            |                                       |              |                  |              |                     | - 0        | ×   |
|------------------------------|---------------------------|---------------------|-------------------------|------------------------------------|---------------------|------------|---------------------|------------|------------|------------|---------------------------------------|--------------|------------------|--------------|---------------------|------------|-----|
| 파일 편집 3                      | 조회 설정 관리자 도움              | 말                   |                         |                                    |                     |            |                     |            |            |            |                                       |              |                  |              |                     |            |     |
| ♠ □ □ □ ■                    | 1 + - X D D               | ×   🏭 🖪 🛛           | h 🖪 🗘                   |                                    |                     |            |                     |            |            |            | 🖬 🖑                                   | 디자이너 🔛 모     | 니터 🚠 호통          | 도 🖪 계획       | 🖂 분석 🖞              | 🧟 에 축 🖽    | 분포  |
|                              | <b>X19191</b>             | 010171              |                         |                                    |                     |            |                     |            |            |            | 7111                                  | 012          | 0.5              | A168-5       | ALERINES            | n Ala      |     |
|                              | 91212<br>2010/00/20       | 메이전드                |                         | 37                                 |                     |            |                     |            |            |            | ····································· | 112          | 2 <del>1</del> 4 | 288          | <u>원양메</u> 경<br>169 | 0125       | -   |
|                              | 2018/09/28 (J0056)        | rver)               | ~ <u>4</u>              | 표시영                                | ×                   |            |                     |            |            |            | 290                                   |              |                  |              | 100                 |            |     |
| 🝠 접속 정보                      | 📃 시스템 로그                  |                     | <b>a</b> - a            | O 실형                               | 🗟 🖓 पारा) 💇         | <b>#</b> ] |                     |            |            |            | 🗖 상태별 헌황                              |              |                  |              |                     | <b>E</b> 3 | - 0 |
| 이름                           | 그룹명                       | 접속 상태               | 아이피 ^                   | 이름                                 |                     | 스케줄 구분     | 시작 시간               | 실형 시간      | 실형 결       | 과 처리건:     | 실행 결과                                 | 스케줄 직        | 접 실형 온라인         | 그름 실험        | 형 전체                |            |     |
| 165_Win_RNA                  | Agent_RNA_165             | _Win 🚺 접속 불기        | 192.168.                | 1.Sleep                            | 25시간                | 스케줄        | 2018/09/27 17:00:00 | 22:41:37   | 실행중        |            | 전체                                    | 298          | 0                | 0            | 0 298               |            |     |
| Agent                        | Agent_Group               | 전속 불기               | 192.168.                | 대기중                                | 인 작업 수정, HOLD       | 스케줄        | 2018/09/19 18:00:00 | 213:41:37  | 실형중        |            | 실행 예정                                 | 168          | 0                | 0            | 0 168               |            |     |
| Agent_154                    | Agent_7t발AP               | · 접속 불기             | 192.168.                | 84.Rec                             | elver_AND_RunProg   | 스케를        | 2018/09/19 12:00:01 | 219:41:36  | 실형중        |            | 미실행                                   | 3            | 0                | 0            | 0 3                 |            |     |
| Agent_155                    | Agent_개발DB                | 전속 불기               | 192.168.                | 9.Rece                             | iver                | 스케줄        | 2018/09/19 11:30:50 | 220:10:47  | 실행중        |            | 스케줄 대기                                | 0            | 0                | 0            | 0 0                 |            |     |
| MTODM_D8                     | MTODM_DB                  | 전속 물기               | 192.168.                |                                    |                     |            |                     |            |            |            | 스케홀 제외                                | 0            | 0                | 0            | 0 0                 |            |     |
| NXAgent_154                  | NXAgent_154               | 전속 물기               | 192.168.                |                                    |                     |            |                     |            |            |            | 실행중(작업 대기)                            | 0            | 0                | 0            | 0 0                 |            |     |
| 148_Win                      | Agent_Win_148             | ♥ 정상 접속             | + 192.168. <sup>-</sup> |                                    |                     |            |                     |            |            |            | 실행중(승인 대기)                            | 0            | 0                | 0            | 0 0                 |            |     |
| 149 WA                       | Agent_Win_149             | S 25 4 4            | 192.168.                |                                    |                     |            |                     |            |            |            | 1998<br>Tio 07                        | 0            | 0                | 0            | 0 0                 |            |     |
| Agent                        | Agent_AP2                 | 0 00 04             | 9 192.168.              |                                    |                     |            |                     |            |            |            | 작업 완료                                 | 113          | 0                | 0            | 0 113               |            |     |
| Agent_126                    | Agent_AP1                 |                     | 9 192.168               |                                    |                     |            |                     |            |            |            | 23 44                                 | 12           | 0                | 0            | 0 0                 |            |     |
| Agent AD1                    | Agent AD LR               | 000 00              | 9 192.105.              |                                    |                     |            |                     |            |            |            | 1412 × <del>1</del><br>2112 AT        | 12           | 0                | 0            | 0 12                |            |     |
| Agent A02                    | Agent AD HA               | 2 73 4 73 4         | 102.100.                |                                    |                     |            |                     |            |            |            | 28.08                                 | 2            | 0                | 0            | 0 0                 |            |     |
| Agent AD2                    | Agent AD LR               | 0 88 W              | 192.100.                |                                    |                     |            |                     |            |            |            | 84 14                                 | 2            | U                | U            | 0 2                 |            |     |
| PRANC PRANC                  | Agenc AP_CS               | 2 70 M              | 100.21.2                |                                    |                     |            |                     |            |            |            |                                       |              |                  |              |                     |            |     |
| 6                            | 010110                    |                     |                         | 1                                  |                     |            |                     |            |            |            |                                       |              |                  |              |                     |            |     |
| (C) (C) (C)                  |                           |                     |                         |                                    |                     |            |                     |            |            | -          |                                       |              |                  |              |                     | 0 - 1 =    |     |
| 0 123                        |                           |                     |                         | <b>2</b> <del>2</del> <del>3</del> |                     |            |                     |            |            |            | ♥ 성상<br>● 일명                          | 1 11 2       |                  |              |                     |            |     |
| <u>이동</u><br>· 지아야 · · · · · | 스케알 구분                    | 시작 예정 시간            | 중묘 예정 시간 ^              | 01                                 |                     | _게운 -      | 사문 시작 시간            | 일명 시       | <i>2</i> ° | 428 .      | 이름                                    | _개울 -        | 수분 시작 시간         |              | 실명 시간               | 428        |     |
| 1.작업일 유지                     | 확인_Execute 스케셜            | 2018/09/28 22:50:34 | 2018/09/28 2            |                                    | 긴사새루속분동족(이          | 시중 그개울     | 2018/09/28 12:00    | 00 00      | 00.00 2    | 20180921   | 82                                    | _ 개발         | 2018/09          | /28 15:31:13 | 00:05:10            | 20180928   |     |
| 3.역입을 뮤이                     | 역전_NECEWE 그 개월<br>이스해 스팸를 | 2010/09/20 22:30:34 | 2016/09/26 2            |                                    | Start_KuniProgram   | 드레콜        | 2018/09/28 12:00    | -00 00     | 00:00 2    | 20180924   | 044                                   | _12<br>12    | 2010/05          | /20 15:51:15 | 00:05:10            | 20180928   |     |
| 2년대일_요요                      | 월구영 드개출<br>과이스해 스립트       | 2018/09/28 12:10:04 | 2018/09/28 1            |                                    | Receiver_ANU_RunP   | 10일 드레콜    |                     |            |            |            | 8120                                  | 스러움          | 2018/09          | /28 15.51.13 | 00:05:10            | 20180928   |     |
| 3번역급_예설호<br>3번자역 로스하         | 2278 _12<br>3 _12         | 2010/09/28 12:10:04 | 2018/09/28 1            |                                    | 0125 2101           | 스케르        | 2018/09/28 11:50    | -00 00     | 00.00 2    | 0100921    | 시궤로 바로 자연                             | 스레로          | 2010/05          | /20 15:51:15 | 00:03:10            | 20180928   |     |
| 010 단축청구3                    | 8<br>자료생성 스케를             | 2018/09/28 03:00:00 | 2018/09/28 0            |                                    | 인자 자연               | 스케운        | 2018/09/28 10:00    | -00 00     | 00:00 2    | 2018092    | 생산 시장                                 |              | 2018/00          | /28 15:26:02 | 00:05:11            | 201800928  |     |
| 010 단별청구                     | 자료생성 스케륨                  | 2018/09/28 03:00:00 | 2018/09/28 0            | II 07                              | 입자 장언               | 스케종        | 2018/09/28 10:00    | 00 00      | 00.00 2    | 018092     | 영언 시장                                 | 스케જ          | 2018/00          | /28 15:26:02 | 00:05:11            | 20180928   |     |
| 010. 당물청구                    | 자료생성 스케줄                  | 2018/09/28 03:00:00 | 2018/09/28 0            |                                    | 지작인동통전 스케줄          | 환인 스케를     | 2018/09/28 10:00    | 00 00      | 00:00 2    | 018092     | 인사 시작                                 | 스케જ          | 2018/09          | /28 15:26:02 | 00:05:11            | 20180928   |     |
| 010. 당월청구                    | 자료생성 스케줄                  | 2018/09/28 03:00:00 | 2018/09/28 C            | 0 99                               | e_                  | 스케중        | 2018/09/28 08:30    | 00 00      | 00:00 2    | 2018092    | 회계 시작                                 | 스케중          | 2018/09          | /28 15:26:02 | 00:05:11            | 20180928   |     |
| 13.아파트겸침                     | 지역본부별 스케줄                 | 2018/09/28 00:30:00 | 2018/09/28 C            | 0 11                               | 원격검침실적처리()          | ZBD 스케를    | 2018/09/28 08:20    | 00 00      | 00:00 2    | 2018092    | 부서 공동                                 | 스케줄          | 2018/09          | /28 15:20:52 | 00:05:10            | 20180928   |     |
| 10. 종합아파트                    | L인터넷검침 스케줄                | 2018/09/28 00:30:00 | 2018/09/28 C            | 0 11.                              | 원격검침실적처리(           | ZBD 스케를    | 2018/09/28 08:20    | :00 00     | :00:00 2   | 20180921   | 부서공통시작                                | 스케줄          | 2018/09          | /28 15:20:41 | 00:05:21            | 20180928   |     |
| 10. 종합아파트                    | L인터넷경칭 스케를                | 2018/09/28 00:30:00 | 2018/09/28 C            | 01.                                | 파일수신2               | 스케클        | 2018/09/28 08:10    | :00 00     | :00:00 2   | 20180921   | 부서별 시작                                | 스케줄          | 2018/09          | /28 15:15:31 | 00:10:31            | 20180928   |     |
| 고압구간부하기                      | 예산(SOMAS) 스케롤             | 2018/09/28 00:00:02 | 2018/09/28 C            | 3.9                                | <u>'</u> 일개폐기 일치를 집 | 게 스케를      | 2018/09/28 07:10    | :00 00     | :00:00 2   | 2018092    | FLOW Receiver                         | 스케줄          | 2018/09          | /28 15:10:20 | 00:05:11            | 20180928   |     |
| 고압구간부하기                      | 케산(SOMAS) 스케쿨             | 2018/09/28 00:00:02 | 2018/09/28 C            | 4.9                                | 발발 DAS 연계를 내의       | 백 스케을      | 2018/09/28 07:00    | :00 00     | :00:00 2   | 2018092    | Flow Sub                              | 스케줄          | 2018/09          | /28 15:05:10 | 00:05:11            | 20180928   |     |
| 04.중계                        | 스케셜                       | 2018/09/27 23:10:00 | 2018/09/27 2            | 17.                                | Schedule-JobStatus  | Rur 스케줄    | 2018/09/27 22:00    | :00 08     | :59:00 2   | 2018092    | 시나리오 #1                               | 스케줄          | 2018/09          | /28 15:00:00 | 00:05:10            | 20180928   |     |
| 04.중계                        | 스케줄                       | 2018/09/27 23:10:00 | 2018/09/27 2 🗸          | 18                                 | Schedule-JobStatus  | Rur 스케줄    | 2018/09/27 22:00    | :00 08     | 59:00 2    | 2018092' 🗸 | job flow영                             | 스케쥴          | 2018/09          | /28 15:00:00 | 00:00:00            | 20180928   | . v |
| <                            |                           |                     | >                       | <                                  |                     |            |                     |            |            | >          | <                                     |              |                  |              |                     |            | >   |
| 0*                           |                           |                     |                         |                                    |                     |            | 스 서버시간: 2018/0      | 9/28 15:42 | 17         | 192.168.1. | 148   31451                           | 230M of 382M | 1                |              |                     |            |     |
|                              |                           |                     |                         |                                    |                     |            |                     |            |            |            |                                       |              |                  |              |                     |            | _   |

[그림2.2.4] 모니터 메인 화면

모니터 화면의 구성은 다음과 같습니다.

- 접속 정보
  - 배치작업을 수행할 배치작업 Agent, DB 등 서버의 연결 상태를 화면에 표시합니다.
- 실행 중인 배치작업
  - 배치작업 단위로 현재 실행되고 있는 배치작업 목록을 제공합니다.
- 대기 중인 배치작업
  - 서버가 지정된 개수(동시에 실행될 수 있는 작업의 개수 또는 태스트 개수)를 초과한 대기 중인 배치작업 목록으로 실행 중인 배치작업이 종료되면 대기 중인 배치작업에서 우선순위가 높은 배치작업이 우선 실행합니다.
- 배치작업 큐
  - 배치작업 Server 와 Agent 의 작업 수, 태스크수 설정 정보와, 실행, 대기, 여유 정보를 표시합니다.
- 배치작업 상태 별 현황
  - 당일 수행된 배치작업의 현황을 스케줄, 직접 실행, 온라인 등 실행 상태 별로 표시합니다.
- 미실행 배치작업
  - 스케줄 된 배치작업 목록 중 실행되지 못한 배치작업 목록을 표시합니다.
- 오류 배치작업
  - · 배치작업의 실행 중 오류가 발생한 배치작업의 목록을 표시하며 배치작업을 선택하면 재작업을 위한 창으로 이동합니다.
- 정상 배치작업

- 실행 종료된 배치작업 중에 정상적으로 실행 완료된 배치작업의 목록을 표시합니다.

- 실행 예정 배치작업
  - 시간대별로 스케줄 된 수행 예정 배치작업 목록을 표시합니다.

#### 2.2.4 보고서

해당 JOB-PaSS® 인스턴스에서 수행된 작업들에 대한 실행된 결과 즉 전체 스케줄 된 작업의 수행 완료, 오류, 중지, 중복 등에 대한 요약 정보는 물론 수행 평균시간, 최대 실행 시간 등과 같은 통계정보를 보고서고 제공합니다.

|                                          | 1.95 774                                       |                                           |
|------------------------------------------|------------------------------------------------|-------------------------------------------|
|                                          |                                                | 조 <u>의 별자</u> : 2019/4<br>사이드림 : Data     |
| · 성공물                                    | ▶ 요약 정보                                        |                                           |
|                                          |                                                |                                           |
| 24 94 0 - 00%                            | 12 82 - 7113 (MDN)                             |                                           |
| 작업 오류 : 45 - 60%                         | 월일 개리 - 0년 (02%)                               |                                           |
| 형용 커피:0 - 0.0% 성공을<br>94.0%              | 작업 유류 - 46컵 (60%)                              |                                           |
|                                          | 공제 중치 - 0건 (02%)                               |                                           |
| 秋金 8世 - 111 -<br>1408                    | 문제 도류 · 0건 (02%)                               |                                           |
| · 평균 선령 시간(TOPS)                         | ▶ 치대 실령 시간(TOP5)                               |                                           |
|                                          |                                                |                                           |
| [1] 1 Main JCB - 001230                  | [1] 1. Main JC8 - 001354                       |                                           |
| [] Level 1 - 001208                      | [2] Level 1 - 00:12:49                         |                                           |
| [] Level 2 - 001019                      | [3] Level 2 - 00:11:40                         |                                           |
| 14 Lovel 3 - 0007.04                     | Hj Level 3 - 000852                            |                                           |
| [] Level 6.1 - 000306                    | [5] Level 4-1 - 0009 58                        |                                           |
| 유영형 선생 전미                                | ▶ 미실령 전황                                       |                                           |
|                                          |                                                |                                           |
| - 20 - 22                                | 30                                             |                                           |
| 600                                      | 20                                             |                                           |
| 400                                      | 15                                             |                                           |
| 200                                      | 10                                             |                                           |
|                                          | 5 33                                           | o o                                       |
| 스케운 직접 날랐 문작인 그를 날랐                      | 비실점                                            | 스케울 대기 스케울 캐워                             |
| . 기 <b>리 - 스위</b> 류                      | ▶ 리리 - 자해실에                                    |                                           |
| 1번 문문 이 범위 사리 이 이                        | NUPE                                           | 0 RM 40                                   |
| 일 요즘 0 경제 중지 0                           | 42 2#                                          | ○ 강제 응지                                   |
| 0                                        |                                                | 0                                         |
| 오류 소치 - 치리불(0))                          | ▶ 모류소치 요약성보                                    |                                           |
|                                          | 쓰린 상대                                          |                                           |
| NE 8 -0. 00%                             | ELMCI C                                        | 41 410 12                                 |
| 체제 중 10 - 00%                            | 티시티<br>거리 완료                                   | 43 서리동<br>0                               |
| 해주 월 · 0 · 00%<br>서리 관람 · 0 · 00%        | 리사리<br>위기 운드<br>요바 중남<br>리사리                   | 43 4418<br>0<br>43 BNR08                  |
| 해요 a . 00k/<br>제 용요 a . 00k/<br>시기 B     | 리시리<br>위가 윈드<br>오류 동남<br>리시리<br>WARNING        | 45 HUROK<br>0 21/1                        |
| 부터 8-3-00%<br>서리 88.3-00<br>시간(응<br>0.5% | 지시지<br>지사 한편<br>지시지<br>WARNING<br>요구 있는<br>지시지 | 43 HAIS<br>43 DOROM<br>5 J(F)<br>43 RUISE |

[그림 2.2.5] 종합 보고서

보고서의 기본 구성은 다음과 같습니다

- 작업 별 보고서
  - 수행된 작업의 통계정보를 보고서 형태로 화면과 엑셀 파일 폼으로 제공합니다. 유형은 종합
     보고서, 결과 별, 실행 시간 별, 유형 별, 미 실행, 재 실행 형태의 보고서를 제공합니다.
- 요약 보고서
  - 작업실행 내용에 대한 요약된 약식 보고서를 제공합니다.
- 작업 조회
  - 미 사용 작업, 최근 변경된 작업, 주요 작업, 담당자별 작업내용을 조회할 수 있도록 제공합니다.

- 장애 조치
  - 오류 내용에 대한 조치 내용들과 일자 별/기간 별 오류조치에 대한 통계 보고서를 제공합니다.
- 다운로드
  - 등록된 작업 목록의 상세내역을 엑셀파일로 다운로드하는 기능을 제공합니다.

#### 2.2.5 흐름도

작업흐름도는 선택된 목록에 대하여 스케줄 된 배치작업의 선-후행 관계를 연결선으로 표시하며, 작업 실행 상태, 결과 보기, 이상 조치 등 실시간 모니터링할 수 있습니다.

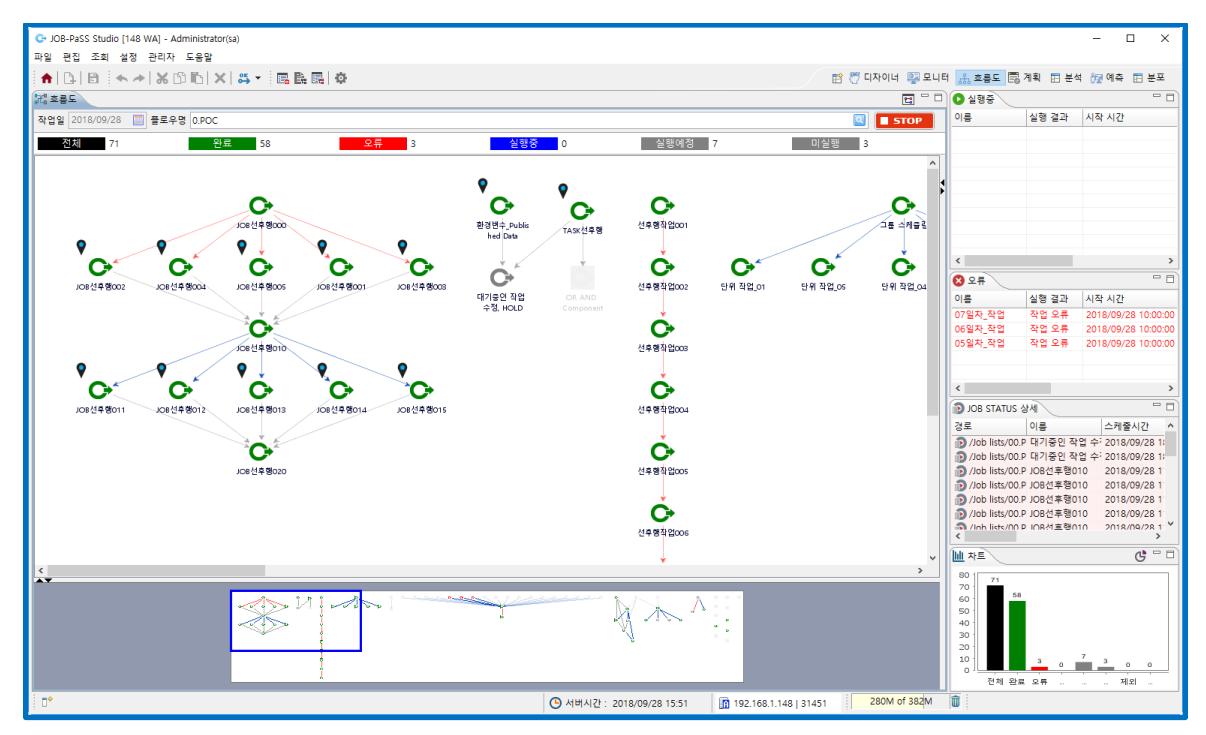

[그림 2.2.6] 흐름도 화면

작업흐름도 화면의 구성은 다음과 같습니다.

#### ■ 작업흐름도

- 배치작업 실행 결과 및 배치작업 간 연결정보를 실시간으로 보여줍니다.
- 실행 중인 배치작업
  - 실행 중인 배치작업을 표시합니다. 선택하면 작업흐름도의 해당 배치작업으로 이동됩니다.
- 오류 배치작업
  - 실행 중 오류가 발생한 배치작업을 표시합니다. 선택하면 작업흐름도의 해당 배치작업으로 이동됩니다.
- JOB Status상세

- 워크플로 중 JOBStatus 컴포넌트의 실행 상태에 대한 상세정보를 제공합니다.

- 차트
  - 하루 실행 배치작업의 결과를 다양한 Chart 로 보여줍니다.

#### 2.2.6 계획

당일, 전일, 익일 등 자동 생성된 스케줄 목록을 관리할 수 있는 메뉴입니다. 생성된 스케줄 목록을 조회할 수 있고 스케줄 된 작업을 변경, 수정, 제거, HOLD 할 수 있습니다.

| JOB-PaSS Studio [148 WA] - Administrator(sa) |               |                                              |                          |       |               |                     |            |        |                     | - 0 ×               |
|----------------------------------------------|---------------|----------------------------------------------|--------------------------|-------|---------------|---------------------|------------|--------|---------------------|---------------------|
| 파일 편집 조회 설정 관리자 도용말                          |               |                                              |                          |       |               |                     |            |        |                     |                     |
|                                              | ¢ 5           |                                              |                          |       |               | 📑 🖉 디자이             | 4 🔯        | 모니터 👍  | 호름도 🗒 계획 🖽 성        | 분석 💯 예측 📰 분포        |
|                                              | 교 스케          | 2 4 <del>4</del>                             |                          |       |               |                     |            |        |                     |                     |
| type filter text                             | <b>61</b> 201 | 8/09/28                                      |                          |       |               |                     |            |        |                     | +                   |
| 20180928 [작업 수] [반복 횟수]                      |               |                                              |                          |       |               |                     |            |        |                     |                     |
| ✓ I Job lists [298]                          | 2018/0        | 19/28 07:00 🔲 - 2018/09/29 06:59 🛅 전체        | ~ 이름 ~                   |       |               |                     |            |        |                     | Q, 조회               |
| ✓ ○ 00.POC [54] [71]                         | 상태            | 이름                                           | 경로                       | 버전 수정 | 명 작업일         | 스케줄 시간              | 확정         | 실형 결과  | 시작 시간               | 종료 시간 ^             |
| 「ビビマる[1][]<br>の 取得期合 Bublished Data(の) [1]   |               | 요 01.계획                                      | /Job lists/1.KEPCO/영업/8  | 1 1   | 1 20180928    | 2018/09/28 22:00:00 | 확정         | 실행 예정  | 2018/09/28 22:00:00 | 2018/09/28 22:00:19 |
| ► 2 사용성 [32] [41]                            |               |                                              | /Job lists/1.KEPCO/영업/B  | 1 6   | 1 20180928    | 2018/09/28 22:00:00 | 확정         | 실령 예정  | 2018/09/28 22:00:19 | 2018/09/28 22:00:38 |
| > Work Flow [24] [24]                        |               | • • • • • • • • • • • • • • • • •            | /Job lists/1.KEPCO/영업/B  | 1 13  | 1 20180928    | 2018/09/28 22:00:00 | 확정         | 실행 예정  | 2018/09/28 22:00:38 | 2018/09/28 22:00:43 |
| > 작업 그릏핑 [6] [6]                             |               | <ul> <li>70.통합</li> </ul>                    | /Job lists/1.KEPCO/영업/B  | 1 3   | 1 20180928    | 2018/09/28 22:00:00 | 확정         | 실행 예정  | 2018/09/28 22:00:43 | 2018/09/28 22:00:43 |
| G 대기중인 작업 수정, HOLD(v1) [1]                   |               | 문 🖪 01.계획                                    | /Job lists/1.KEPCO/영업/B  | 1 6   | 1 20180928    | 2018/09/28 22:00:00 | 확정         | 실행 예정  | 2018/09/28 22:00:19 | 2018/09/28 22:00:38 |
| G 스케줄 반복 작업(v1) [10]                         |               | E 01. 검침대상정보 생성(ZBD10010)                    | /Job lists/1.KEPCO/영업/B  | 1 13  | 1 20180928    | 2018/09/28 22:00:00 | 확정         | 실행 예정  | 2018/09/28 22:00:38 | 2018/09/28 22:00:43 |
| > 🦰 7.추가요청 [21] [29]                         |               | 70.통합                                        | /Job lists/1.KEPCO/영업/B  | 1 3   | 1 20180928    | 2018/09/28 22:00:00 | 확정         | 실행 예정  | 2018/09/28 22:00:43 | 2018/09/28 22:00:43 |
| > 1JOB FLOW [44] [58]                        |               | 🖻 🗉 01.계획_OLD                                | /Job lists/1.KEPCO/영업/B  | 1 1   | 1 20180928    | 2018/09/28 22:00:00 | 확정         | 실행 예정  | 2018/09/28 22:00:00 | 2018/09/28 22:00:00 |
| > 1.KEPCO [89] [132]                         |               | 문 🖸 01.계획_OLD                                | /Job lists/1.KEPCO/영업/B  | 1 2   | 1 20180928    | 2018/09/28 22:00:00 | 확정         | 실행 예정  | 2018/09/28 22:00:00 | 2018/09/28 22:00:00 |
| > 99.Admin [1] [1]                           |               | - 🗉 01. 검침대상정보 생성(ZBD10010)_OLD              | /Job lists/1.KEPCO/영업/B  | 1 1   | 1 20180928    | 2018/09/28 22:00:00 | 확정         | 실행 예정  | 2018/09/28 22:00:00 | 2018/09/28 22:00:00 |
| > 99.TEST [3] [3]                            |               | 티 70.통합_OLD                                  | /Job lists/1.KEPCO/영업/B  | 1 1   | 1 20180928    | 2018/09/28 22:00:00 | 확정         | 실행 예정  | 2018/09/28 22:00:00 | 2018/09/28 22:00:00 |
| ✓ ● 単空JOB分包 [18] [18]                        |               |                                              | /Job lists/1.KEPCO/영업/B  | 12    | 1 20180928    | 2018/09/28 22:00:00 | 확정         | 실행 예정  | 2018/09/28 22:00:00 | 2018/09/28 22:00:00 |
| V iempiete_0_Sample [0] [0]                  |               |                                              | /Job lists/1.KEPCO/영업/B  | 1 1   | 1 20180928    | 2018/09/28 22:00:00 | 확정         | 실행 예정  | 2018/09/28 22:00:00 | 2018/09/28 22:00:00 |
| G 11.Schedule-RunProgram(V9) [1]             |               | EI 70.통합_OLD                                 | /Job lists/1.KEPCO/영업/B  | 1 1   | 1 20180928    | 2018/09/28 22:00:00 | 확정         | 실행 예정  | 2018/09/28 22:00:00 | 2018/09/28 22:00:00 |
| 13 Schedule-KaliPiografit-ExecuteDob(VI) [1] |               | III.Schedule-JobStatus-RunProgram-ExecuteJOE | /Job lists/표준JOB유형/v5    | 1 4   | 1 20180928    | 2018/09/28 22:00:00 | 확정         | 실행 예정  | 2018/09/28 22:00:00 | 2018/09/29 01:36:04 |
| 14 Schedule-InhStatus-RunProgram-EveruteIOE  |               | E IS.Schedule-ExecuteJOB                     | /Job lists/표준JOB유형/v5    | 1 2   | 1 20180928    | 2018/09/28 22:00:00 | 확정         | 실행 예정  | 2018/09/29 01:36:04 | 2018/09/29 01:36:05 |
| 15.Schedule-Execute/OB(v2) [1]               |               | 16.Schedule-RunProgram-RunProgram            | /Job lists/표준JOB유형/v5    | 1 1   | 1 20180928    | 2018/09/28 22:00:00 | 확정         | 실행 예정  | 2018/09/29 01:36:05 | 2018/09/29 02:26:52 |
| 16.Schedule-RunProgram-RunProgram(v1) [1]    |               | <ul> <li>B 61.Schedule-Day</li> </ul>        | /Job lists/표준JOB유형/v5    | 1 1   | 1 20180928    | 2018/09/28 22:00:00 | 확정         | 실행 예정  | 2018/09/28 22:00:00 | 2018/09/28 22:00:00 |
| v5 Templete_1_JobStatus [2] [2]              |               | I 12.Schedule-RunProgram-Trigger             | /Job lists/표준JOB유형_v2/   | 1     | 1 20180928    | 2018/09/28 22:00:00 | 확정         | 실행 예정  | 2018/09/28 22:00:00 | 2018/09/28 22:00:00 |
| 11.Start_RunProgram(v1) [1]                  |               | 25.Receiver-RunProgram-SQL-Log               | /Job lists/표준JOB유형_v2/   | 1 1   | 1 20180928    | 2018/09/28 22:00:00 | 확정         | 실행 예정  | 2018/09/28 22:00:00 | 2018/09/28 22:00:00 |
| G 12.Schedule_JobStatus_RunProgram(v2) [1]   |               | 29.Receiver-RunProgram-LogError              | /Job lists/표준JOB유형_v2/   | 1 1   | 1 20180928    | 2018/09/28 22:00:00 | 확정         | 실행 예정  | 2018/09/28 22:00:00 | 2018/09/28 22:00:00 |
| v5 Templete_2_ExecuteJob [4] [4]             |               | 15.Schedule-RunProgram-SQL-Log               | /Job lists/표준JOB유형_v2/   | 1     | 1 20180928    | 2018/09/28 22:00:00 | 확정         | 실행 예정  | 2018/09/28 22:00:00 | 2018/09/28 22:00:00 |
| v5 Templete_6_Schedule [2] [2]               |               | 16.Schedule-RunProgram-SQL-Trigger-Log       | /Job lists/표준JOB유형_v2/   | 1     | 1 20180928    | 2018/09/28 22:00:00 | 확정         | 실행 예정  | 2018/09/28 22:00:00 | 2018/09/28 22:00:00 |
| v5 Templete_8_Trigger [4] [4]                |               | 17.Schedule-JobStatus-RunProgram             | /Job lists/표준JOB유형_v2/   | 1     | 1 20180928    | 2018/09/28 22:00:00 | 확정         | 실행 예정  | 2018/09/28 22:00:00 | 2018/09/28 22:00:00 |
| > 🏊 표준JOB유형_V2 [14] [15]                     |               | III.Schedule-JobStatus-RunProgram-Trigger    | /Job lists/표준JOB유형_v2/   | 1     | 1 20180928    | 2018/09/28 22:00:00 | 확정         | 실행 예정  | 2018/09/28 22:00:00 | 2018/09/28 22:00:00 |
|                                              |               | 23.Receiver-RunProgram-SQL                   | /Job lists/표준JOB유형_v2/   | 1 1   | 1 20180928    | 2018/09/28 22:00:00 | 확정         | 실행 예정  | 2018/09/28 22:00:00 | 2018/09/28 22:00:00 |
|                                              |               |                                              | /Job lists/표준JOB유형_v2/   | 1 1   | 1 20180928    | 2018/09/28 22:00:00 | 확정         | 실행 예정  | 2018/09/28 22:00:00 | 2018/09/28 22:00:00 |
|                                              |               | 27.Receiver-AND-RunProgram                   | /Job lists/표준JOB유형_v2/   | 1 1   | 1 20180928    | 2018/09/28 22:00:00 | 확정         | 실행 예정  | 2018/09/28 22:00:00 | 2018/09/28 22:00:00 |
|                                              |               | 28.Receiver-AND-RunProgram-Trigger           | /Job lists/표준JOB유형_v2/   | 1 1   | 1 20180928    | 2018/09/28 22:00:00 | 확정         | 실행 예정  | 2018/09/28 22:00:00 | 2018/09/28 22:00:00 |
|                                              |               | 22.Receiver-RunProgram-Trigger               | /Job lists/표준JOB유형_v2/   | 1 1   | 1 20180928    | 2018/09/28 22:00:00 | 확정         | 실행 예정  | 2018/09/28 22:00:00 | 2018/09/28 22:00:00 |
|                                              |               | 27.Receiver-AND-RunProgram                   | /Job lists/표준JOB유형_v2/   | 1 1   | 1 20180928    | 2018/09/28 22:00:00 | <u></u> 확정 | 실행 예정  | 2018/09/28 22:00:00 | 2018/09/28 22:00:00 |
|                                              |               | 11.Schedule-RunProgram                       | /Job lists/표준JOB유명_V2/   | 1 1   | 1 20180928    | 2018/09/28 22:00:00 | 옥성         | 실명 예정  | 2018/09/28 22:00:00 | 2018/09/28 22:00:00 |
|                                              |               | 🛿 01.파일우신                                    | /Job lists/1.KEPCO/gg/B  | 1 1   | 1 20180928    | 2018/09/28 22:05:00 | *성         | 실영 예상  | 2018/09/28 22:05:00 | 2018/09/28 22:05:00 |
|                                              |               | standalone                                   | /Job lists/1.JOB FLOW/   | 1     | 1 20180928    | 2018/09/28 22:30:00 | <u>확정</u>  | 실명 예정  | 2018/09/28 22:30:00 | 2018/09/28 22:30:10 |
|                                              | 《<br>[전체 · 2  | 98건 스케줄: 167건 리시버:131건] 그릏 : /lob lists/     |                          |       |               |                     |            |        |                     | >                   |
| п•                                           | 16-14-2       | C AN                                         | 1/17F - 2018/09/28 14:18 |       | 192 168 1 148 | 31451 89M           | of 24      | IM III |                     |                     |
| 1 M                                          |               | O He                                         | 12 . 2010/09/20 14.10    |       | 196.103.1.140 | Income il anche     |            | im im  |                     |                     |

[그림 2.2.7]계획 화면

계획 화면의 구성은 다음과 같습니다.

- 스케줄
  - 스케줄 된 배치작업을 배치작업 탐색-트리 형태로 관리하며 당일 작업 수와 스케줄 수를 표시합니다.

# ■ 스케줄 목록

- 스케줄 된 배치작업 내역을 시간대별로 관리하며, 작업 변경, 수정, 제거, HOLD 기능으로 목록을 관리합니다.

# 2.2.7 분석

등록된 작업에 대한 과거 실행 내역, 향후 실행 예정 내역, 실행 중인 내역을 조회할 수 있으며 특히 작업이 완료되었거나 실행 중인 경우는 태스크 별 실행 결과 로그를 조회할 수 있습니다. 또한 실행 중 발생된 오류를 확인 후 재작업 하거나 실행 중 작업을 HOLD, KILL 할 수 있습니다.

| G- JOB-PaSS Studio [148 WA] - Administrator(sa)                    |                                |                                          |                         |                     |                     | - 0                          | ×             |
|--------------------------------------------------------------------|--------------------------------|------------------------------------------|-------------------------|---------------------|---------------------|------------------------------|---------------|
| 파일 편집 조회 설정 관리자 도용말                                                |                                |                                          |                         |                     |                     |                              |               |
| ♠ 0-18 ← →  X 03 16  X   # ▼ 🖪 🖺 🛱 🔅                               |                                |                                          |                         | 🔡 🖑 디자이너            | 💱 모니터 🚠 흐름도         | 🗒 계획 🔝 분석 輝 예측 🖽 분           | <u>ب</u><br>۲ |
| 🐛 스케 🖻 📞 담색트리 🔋 🖬 🖬 💭 🕫 🖬 🖬 🖓 🖬                                    | 🔽 실형 목록 🛛 📲 태스크 구조뷰            |                                          |                         |                     |                     | ×8                           |               |
| type filter text                                                   | 2018/09/28 07:00 🔲 - 2018/     | 09/29 06:59 🔲 오늘 이름                      | ~                       |                     |                     | Q                            | 조회            |
| 한 20180928 [작업 수] [실형 횟수/반복 횟수]                                    |                                |                                          |                         |                     |                     |                              |               |
| ► 스케슐 [223] [109/298] ► 00 DOC [54] [50/71]                        | 스케슐 구분 전제 🛛 🗌 리                | 런 실행 결과 [기전체   ] 작                       | 업 완료 🗌 작업 오류 🗌 실행중      | _ 강세 중지 _ 성상 저리     | □ 작업 대기 □ 중록 오류     | □ 미실행 □ 실행 예정 □ 스케줄 !        | 내기            |
| 1.JOB FLOW [44] [21/58]                                            | 이름 티                           | H스크 실형                                   | 형 결과 표시명/서버명            | 스케줄 구분 실행 구분        | 로그 파라미터             | 작업일 스케줄시간                    | ۸ ۸           |
| 1.KEPCO [89] [15/132]                                              | 12.Schedule_JobStatus_Runl     | 태스크 상세 작업                                | 업 완료 12.Schedule_JobSt  | 스케줄 스케줄             | 보기 보기               | 20180928 2018/09/28 12:00:00 | 2             |
| 99.Admin [1] [1/1]                                                 | 21.Schedule_RunProgram         | 태스크 상세 작업                                | 컵 완료 21.Schedule_RunPr  | 스케줄 스케줄             | 보기 보기               | 20180928 2018/09/28 12:00:00 | 2             |
| 99.TEST [3] [3/3]                                                  | 22.Schedule_ExecuteJob         | 태스크 상세 작업                                | 업 완료 22.Schedule_Execu  | (스케줄 스케줄            | 보기 보기               | 20180928 2018/09/28 12:00:00 | 2             |
| ■ 単全/OB米智 [18] [10/18]                                             | 11.Start_RunProgram            | 태스크 상세 작업                                | 컵 완료 22.ExcuteJob_      | 스케울 Execute         | 보기 보기               | 20180928 2018/09/28 12:00:00 | 2             |
| VS rempiete_0_sample (o) (0/0)<br>11 Schedule_RunProgram(v0) (0/1) | 23.Schedule_ExecuteJob_Ru      | 태스크 상세 작                                 | 업 완료 23.Schedule_Execu  | 1 스케을 스케을           | 보기 보기               | 20180928 2018/09/28 12:00:00 | 2             |
| 12 Schedule-RunProgram-Execute/OB/v7) [0/1]                        | 24.Start_RunProgram            | 태수크 상세 작품                                | 십 오류 23.ExcuteJob_      | ≏게열 Execute         | 보기 보기               | 20180928 2018/09/28 12:00:00 | 2             |
| 13.Schedule-JobStatus-RunProgram(v3) [0/1]                         | 81.Schedule_RunProgram         | 태수크 상세 작품                                | 김 완료 81.Schedule_RunPr  | 수개암 수개암             | 보기 보기               | 20180928 2018/09/28 12:00:00 | 2             |
| 14.Schedule-JobStatus-RunProgram-ExecuteJOB(v4) [0/1]              | 82.Schedule_KunProgram_1       | ·데그그 상세 약?                               | 입 완료 82.Schedule_RuhPr  | 1212 212<br>AND ENT | <u> </u>            | 20180928 2018/09/28 12:00:00 | 2             |
| 15.Schedule-ExecuteJOB(v2) [0/1]                                   | B 84 Passives AND Pa           | 태그고 상세 역구<br>태스고 사네 주관                   | 김 완료 SS.Receiver_RunPro | 스레컬 트리기             | <u>보기</u> 보기<br>보기  | 20180928 2018/09/28 12:00:00 | 2             |
| 16.Schedule-RunProgram-RunProgram(v1) [0/1]                        | 14 Schedule, JobStatur, Pupl   | 데 경제 중 중 중 중 중 중 중 중 중 중 중 중 중 중 중 중 중 중 | 북 또류 64.Receiver_AND_R  | 스케루 스케루             | <u>= = 1</u><br>= 1 | 20180928 2018/09/28 12:00:00 | 2             |
| v5 Templete_1_JODStatus [2] [2/2]                                  | G 15 Schedule-Evecute IOI      | 테스크 사세 신경                                | 8 118 14.5cheddie-5005d | 스케로 Everate         | <u>271</u><br>1271  | 20180928 2018/09/28 22:00:00 | 2             |
| v5 Templete 6 Schedule [2] [0/2]                                   | B 16 Schedule-RunProv          | 태스크 상세 식적                                | 8 여전                    | 스케륨 Execute         | <u>271</u><br>271   | 20180928 2018/09/28 22:00:00 | 2             |
| v5 Templete_8_Trigger [4] [4/4]                                    | B 61 Schedule-Day              | 태스크 상세 식적                                | 8 예전 61 Schedule-Dav    | 스케룩 스케룩             | 보기                  | 20180928 2018/09/28 22:00:00 | 2             |
| 표준JOB유형_v2 [14] [0/15]                                             | 11.Schedule-RunProgram         | 태스크 상세 실력                                | 왕예정 11 Schedule-RunPr   | 스케종 스케종             | 보기                  | 20180928 2018/09/29 01:00:00 | 2 *           |
|                                                                    | <                              |                                          |                         |                     |                     |                              | >             |
|                                                                    | [162] Patri (JOD IIStS/#2JO6#8 | /                                        |                         |                     |                     |                              |               |
|                                                                    | Re 테스크 실명 토그 🖉 N= 실명 민         | 년수 소회 🔊 태스크별 실영 성                        | 32                      | ■ 폰플로그(STDOUT) \    | 제시 선수 소화 🖬 로.       | 1 파일 보기 🔠                    |               |
| 비신 구성 실명 결과 스케울 구분 실명 구분 작업일 시작 시간                                 |                                |                                          |                         |                     |                     |                              | ^             |
|                                                                    |                                |                                          |                         |                     |                     |                              |               |
|                                                                    |                                |                                          |                         |                     |                     |                              |               |
|                                                                    |                                |                                          |                         |                     |                     |                              |               |
|                                                                    |                                |                                          |                         |                     |                     |                              |               |
|                                                                    |                                |                                          |                         |                     |                     |                              |               |
|                                                                    |                                |                                          |                         |                     |                     |                              |               |
|                                                                    |                                |                                          |                         |                     |                     |                              |               |
|                                                                    |                                |                                          |                         |                     |                     |                              |               |
|                                                                    |                                |                                          |                         |                     |                     |                              |               |
|                                                                    |                                |                                          |                         |                     |                     |                              |               |
|                                                                    |                                |                                          |                         |                     |                     |                              |               |
|                                                                    |                                |                                          |                         |                     |                     |                              |               |
|                                                                    |                                |                                          |                         |                     |                     |                              |               |
| < >>                                                               |                                |                                          |                         |                     |                     |                              | $\sim$        |
| [00]                                                               |                                |                                          |                         | <                   |                     |                              | >             |
| □*                                                                 |                                | 🅒 서버시간 : 2018/09/2                       | 8 14:27                 | 8   31451 278M (    | of 382M             |                              |               |

[그림 2.2.8]분석 화면

분석 화면의 구성은 다음과 같습니다.

- 스케줄 배치작업
  - 일자별로 스케줄 된 배치작업과 해당 선택한 일자에 직접 실행한 배치작업을 트리 형태로 표시합니다.
- 배치작업 목록

- 디자이너의 배치작업 탐색 트리와 같은 모양으로 전체 배치작업을 트리 형태로 표시합니다.

- 배치작업 실행 목록
  - 스케줄 배치작업 또는 배치작업 목록에서 선택한 그룹 또는 배치작업의 실행 결과를 조건 별,
     기간별 선택적으로 검색을 하여 배치작업 실행 목록에 결과를 표시합니다.
- 배치작업 실행 이력
  - 스케줄 목록에서 선택한 배치작업의 실행 결과 이력을 표시합니다.
- 태스크 별 실행 정보
  - 태스크 별 실행 정보를 시간 순으로 분석할 수 있는 정보를 제공합니다.
- 태스크 구조 뷰
  - 배치작업 실행 목록에서 선택된 배치작업에 대한 상세 실행 내용을 태스크 흐름도별 실행 여부, 태스크 별 로그, 성공, 실패 등 정보를 제공하며 필요시 작업 KILL, HOLD, 재작업 등을 수행할 수 있습니다.
- 콘솔 로그
  - 태스크 구조 뷰에서 선택한 태스크의 작업 실행 시 화면에 출력되는 콘솔 로그를 보여줍니다.

# 2.2.8 예측

월간 또는 일간 스케줄을 미리 예측하여 조회할 수 있고, 스케줄 목록을 기준으로 작업들의 선•후행 관계를 연결하여 표시하며 배치작업의 실행 결과에 대한 상태 및 수행시간을 조회할 수 있습니다.

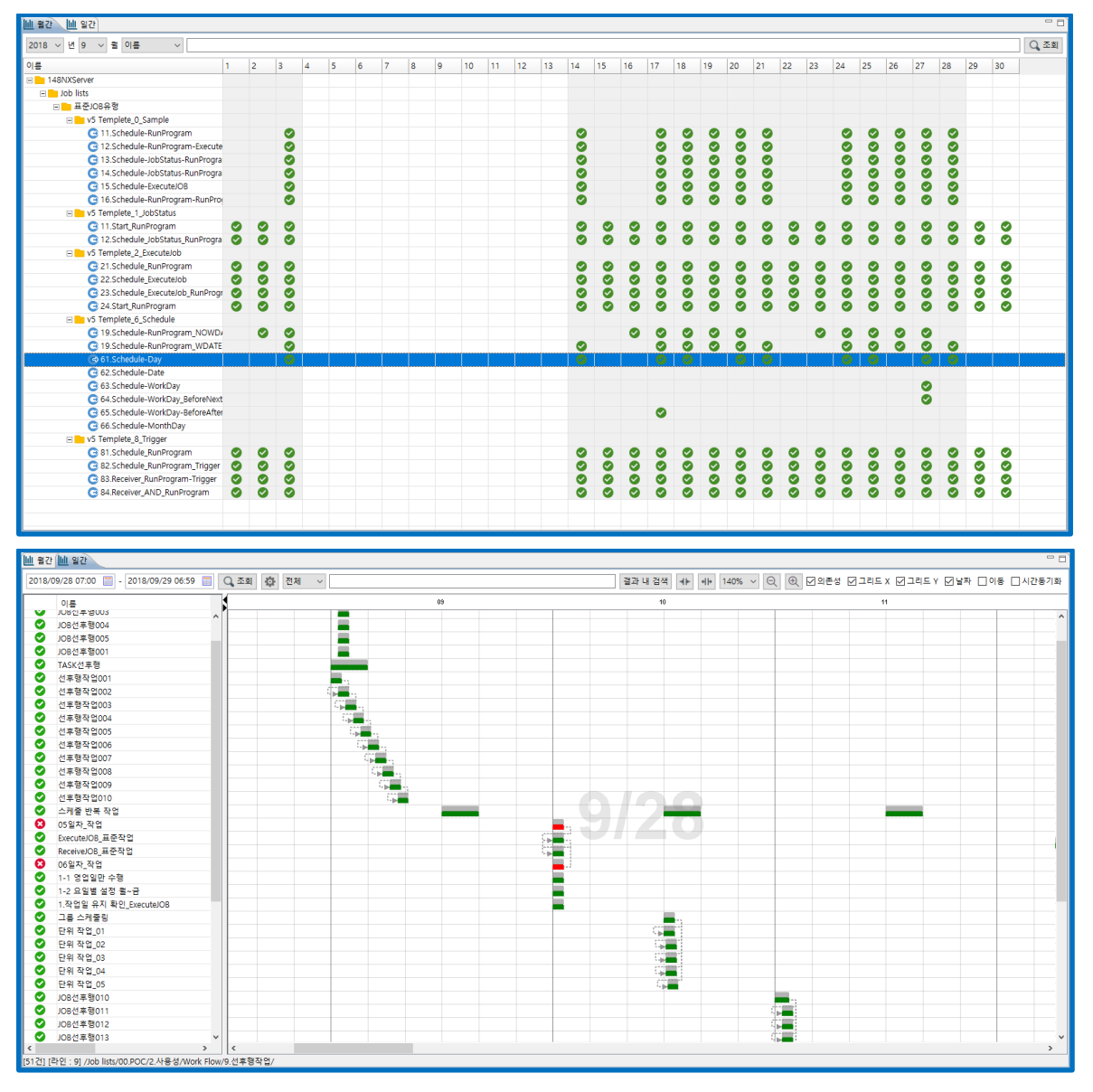

<sup>[</sup>그림 2.2.9]월간, 일간 예측 화면

예측 화면의 구성은 다음과 같습니다.

- 검색 조건
  - 날짜•시간 범위, 결과 내 검색, 조회기능을 이용하여 배치작업 실행 결과 및 배치작업 간 연결 정보와 실행 정보를 보여줍니다.
- 배치작업 목록
  - 왼쪽 배치작업 탐색 트리에서 선택한 그룹에 속해 있는 실행 중인 배치작업을 표시합니다.
- 시간대별 배치작업 상태

- 날짜 범위 내 시간대별 작업 스케줄 목록 기준으로 작업 시간대별 작업 배치 상태와 작업 실행
   예상시간, 실행 시간, 실행 상태 정보를 표시합니다.
- 배치작업 정보 목록
  - 시간대별 배치작업 상태에서 특정 배치작업을 클릭하면 배치작업의 스케줄링 된 목록을 표시합니다.

#### 2.2.9 분포

스케줄 배치작업 목록에서 선택한 그룹에 속한 배치작업의 시간대별 작업 배치와 작업 간 선•후행 연결관계, 배치작업의 실행상태, 실행 시간 정보 등 검색 및 조회할 수 있습니다. 검색 기간별 작업 실행 상태 별로 배치작업 실행 이력을 볼 수 있습니다.

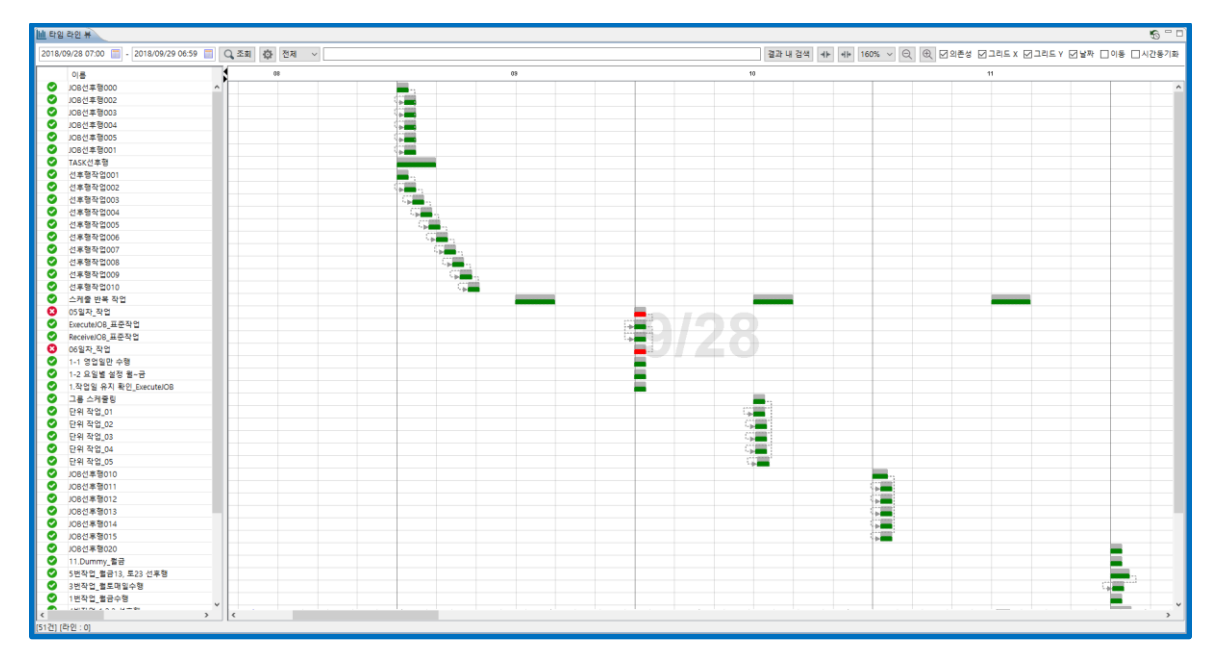

[그림 2.2.10]분포 화면

분포 화면의 구성은 다음과 같습니다.

- 결과 내 검색
  - 검색 옵션을 선택하고 결과 내 검색 버튼을 클릭하여 옵션으로 필터링 된 결과를 타임라인 뷰에서 확인합니다.
- 시간 간격 확대 축소
  - 타임라인 뷰에 조회된 내용을 조건에 따라 확대, 축소 등 선택하여 조회합니다.

# 3 JOB-PaSS<sup>®</sup> Central 실행하기

사용자의 데스크톱에서 JOB-PaSS<sup>®</sup> Central 의 시작, 서버 접속 그리고 종료 절차에 대한 내용을 설명합니다.

# 3.1 JOB-PaSS® Central 서비스 시작 및 종료

JOB-PaSS®에서 제공하는 기본 관리자 계정인 'sa' 계정으로 최초 접속하여 담당자별로 JOB-PaSS® 계정을 생성하십시오. 업무별, 담당자별 JOB-PaSS®계정으로 접속하여 실행하는 과정을 소개합니다.

# 3.1.1 JOB-PaSS® Central 로그온 하기

Internet Exploler, Chrome 의 주소 창에 서버 IP주소:Port/Path 를 입력합니다.

- URL 입력창에 <u>http://ip-address:8080/jobpass</u> 입력 후 실행합니다.

아래와 같은 JOB-PaSS<sup>®</sup> 로그온 화면이 나타납니다.

| G JOB-PaSS Central × +                      |                                                                         | – 🗆 X               |
|---------------------------------------------|-------------------------------------------------------------------------|---------------------|
| ← → C ③ 주의 요함   192.168.1.148:8080/jobpassW | A/                                                                      | ۹ \star 📾 🖬 🚺 ۱ 🛛 ۱ |
|                                             | Enterprise IT Business Automation Platform<br>JOB-PaSS Central<br>Logon |                     |
|                                             | ▲<br>실택<br>• 아이디저장                                                      |                     |
|                                             | 로그운                                                                     |                     |
|                                             | ▲ 서석권 © 2018 네이디누테크돌로시(주), 모든 권한 보유.                                    |                     |
|                                             |                                                                         |                     |

[그림 3.1.1] JOB-PaSS®로그론 화면

- ID, Password, 접속할 서버를 선택한 후 로그온을 클릭하면 로그온 됩니다.

# 3.1.2 서버 정보 설정

사용자가 접속해야 할 JOB-PaSS®서버로 로그온 후 "홈>>JOB-PaSS® 서버관리"를 클릭합니다.

| ۵  | 홈 🔻 🗐 디자이   |
|----|-------------|
| Ē  | 잡서버관리       |
| ይ  | Central 사용자 |
| ⊡  | 로그인이력       |
| Ľ. | 템플릿 관리      |
| Û  | 비밀번호 변경     |
| Đ  | JOB-PaSS 종료 |

[그림 3.1.1]잡서버 관리

- 메뉴에서 잡서버 관리를 클릭하면 아래와 같은 창이 나타납니다.
- 서버조회

등록되어 있는 JOB-PaSS®서버의 정보를 확인할 수 있습니다.

| _          |                                    |                 |               |               |        |      |       |   |
|------------|------------------------------------|-----------------|---------------|---------------|--------|------|-------|---|
| D X        | OB-PaSS Enterpise Manager - Chrome |                 |               |               |        | -    |       | × |
| ίw         | /ww.data2tech.com:8080/dev/mgi     | mt/serverPage.d | o?JOB_SVR_NR_ | N=SVR2016110  | 300001 |      |       |   |
| 서버         | 관리                                 |                 |               |               |        |      |       |   |
| <b>+</b> { | 서브                                 | 전체 👻 🔾          | 조회            |               |        |      |       |   |
| No         | 서버명                                | 서버구분            | 서버종류          | IP            | PORT   | 사용여부 | 활성화여부 | L |
| 2          | 192.168.1.149                      | Workload        | 운영            | 192.168.1.149 | 21451  | 사용   | 활성화   |   |
| з          | 192.168.1.164                      | Workload        | 운영            | 192.168.1.164 | 41451  | 사용   | 활성화   |   |
| 6          | 192.168.1.173                      | Workload        | 운영            | 192.168.1.173 | 1451   | 사용   | 활성화   |   |
| 5          | 192.168.1.194                      | Workload        | 운영            | 192.168.1.194 | 1451   | 사용   | 활성화   |   |
| 7          | 192.168.1.7                        | Workload        | 운영            | 192.168.1.7   | 1451   | 사용   | 활성화   |   |
| 4          | JobPaSS                            | Workload        | 운영            | 192.168.1.152 | 31451  | 사용   | 활성화   |   |
| 1          | NH_검증                              | Workload        | 검증            | 192.168.1.152 | 8451   | 사용   | 활성화   |   |

[그림 3.1.2]잡서버 조회

- 서버 정보 추가
  - 왼쪽 상단의 💽 😽 (추가 버튼)을 클릭하면 서버 정보를 입력할 수 있는 창이 열립니다.
  - 서버의 정보를 입력 후 저장 버튼을 클릭하면 서버 정보 등록 작업이 완료됩니다.

| 🕒 Enterprise IT Busine | ss Automation P $ \Box$ $\times$ |
|------------------------|----------------------------------|
| (i) 192.168.1.155:809  | 0/jobpass/mgmt/serverModify.do?  |
| 서버관리                   |                                  |
| _ 서버정보                 |                                  |
| 서버관리번호                 | SVR2015010100001                 |
| 서버구분                   | Workload 🗸                       |
| 서버종류                   | 개발 💙                             |
| 서버명                    | JobPaSS                          |
| 서버설명                   | JobPaSS                          |
| HA 사용여부                | 미사용 🗸                            |
| 엑티브 IP                 | 192.168.1.155                    |
| 엑티브 PORT               | 41451                            |
| 사용여부                   | 사용 💙                             |
| 활성화여부                  |                                  |
| ○ 활성화                  | ○ 비활성화                           |
| 활성화여                   | 부체크 저장 닫기                        |

[그림 3.1.3]서버 정보 추가

■ 서버 정보 수정

등록된 서버의 정보를 수정할 경우,

- 서버 정보 리스트에서 해당 서버의 서버명을 클릭하면 입력과 동일한 창이 열립니다.

- 서버의 정보를 수정 후 오른쪽 하단의 저장 버튼을 클릭하면 서버 정보 수정 작업이 완료됩니다.

| G    | interprise IT Business Automation Platf | orm JOB-PaSS Cer | ntral - Chrome |               |       | -    | ΩX         | G Enterprise IT Busir | ness Automation P —  |               |
|------|-----------------------------------------|------------------|----------------|---------------|-------|------|------------|-----------------------|----------------------|---------------|
| í) 1 | 92.168.1.155:8090/jobpass/mgmt,         | /serverPage.do?  | JOB_SVR_NR_N:  | =SVR201501010 | 0001  |      |            | ① 192.168.1.155:80    | )90/jobpass/mgmt/ser | verModify.do? |
|      | [관리]                                    |                  |                |               |       |      |            | 서버관리                  |                      |               |
| ÷    | 등록                                      |                  |                |               |       | 서브   | 1전체 👻 🔾 조회 | ┌ 서버정보                |                      |               |
| 번호   | 서버명                                     | 서버구분             | 서버종류           | 01011         | 포트    | 사용여부 | 활성화여부      | 서버관리번호                | SVR2015010100001     |               |
| 2    | JobPaSS                                 | Workload         | 운영             | 192.168.1.155 | 1451  | 사용   | 비활성화       | 서버구분                  | Workload             | *             |
| 1    | JobPaSS                                 | Workload         | 개발             | 192.168.1.155 | 41451 | 사용   | 활성화        | 서버증류                  | 개발                   | *             |
|      |                                         |                  |                |               |       |      |            | 서버명                   | JobPaSS              |               |
|      |                                         |                  |                |               |       |      |            | 서버설명                  | JobPaSS              |               |
|      |                                         |                  |                |               |       |      |            | HA 사용여부               | 미사용                  | *             |
|      |                                         |                  |                |               |       |      |            | 엑티브 IP                | 192.168.1.155        |               |
|      |                                         |                  |                |               |       |      |            | 엑티브 PORT              | 41451                |               |
|      |                                         |                  |                |               |       |      |            | 사용여부                  | 사용                   | *             |
|      |                                         |                  |                |               |       |      |            | 활성화여부                 |                      |               |
|      |                                         |                  |                |               |       |      |            | ○ 활성화                 | ○ 비활성화               |               |
|      |                                         |                  |                |               |       |      |            |                       |                      |               |
|      |                                         |                  |                |               |       |      |            | 활성화                   | 여부제크 저장 닫기           | 7             |

[그림 3.1.4]서버 정보 수정

### 3.1.3 Central 종료

서비스를 종료할 경우

- "홈 화면>>JOB-PaSS® 종료" 메뉴를 선택하거나 우측상단의 닫기 버튼 × 을 클릭합니다.

# 3.2 JOB-PaSS® Central 화면 구성

JOB-PaSS<sup>®</sup> 가 제공하는 스케줄 서비스 기능을 구현하고 관리하기 위한 WEB 기반의 GUI 툴인 JOB-PaSS<sup>®</sup> Central 의 기능 별 화면 구성에 대해 설명합니다.

#### 3.2.1 전체 화면 구성

JOB-PaSS<sup>®</sup> Central 에도 Studio 에서와 같이 다음과 같은 디자이너, 모니터, 계획, 분석 기능과 보고서, 결재, 알림, 플로우 기능 모듈과 대시보드로 구성되어 있습니다.

| CLI 35 TO 1 126, 199, 1, 1400 DUDUNODDASSWA/JOD/JOD/ASSNEWMARK                                                                                                    | udo                                                                                                 |                                                                                                    |                                                                                                    |                                 |                   |                      | - 0                     |
|----------------------------------------------------------------------------------------------------|----------------------------------------------------------------------------------------------------|----------------------------------------------------------------------------------------------------|----------------------------------------------------------------------------------------------------|---------------------------------|-------------------|----------------------|-------------------------|
|                                                                                                    |                                                                                                    |                                                                                                    |                                                                                                    |                                 |                   | Admir                | nistrator 📕 💷           |
| ·····································                                                                                                    | 🗶 स्वयः 👻 🗐 इयस                                                                                     | 리 👻 📴 알릴관리 👻                                                                                                    |                                                                                                    |                                 | obPa55[192.168.1. | 148:31451] 🗿 2018/09 | /28 🕒 2018/09/28        |
| 2418/7 2018/09/28 Q                                                                                                    |                                                                                                    |                                                                                                    |                                                                                                    |                                 | 5                 | 화면 설정 초기화 🛄 Gettir   | ng Started With JOB-Pat |
| 는 수행결과                                                                                                    |                                                                                                    |                                                                                                    |                                                                                                    |                                 |                   |                      |                         |
|                                                                                                    |                                                                                                    | 정상풍료                                                                                                    | 94건[87.04%]                                                                                                    | 겸상종료                            | 94                | 경상처리                 | 0                       |
|                                                                                                    | TH A L #121. AN                                                                                     | 경산처리                                                                                                    | 0710.00%1                                                                                                    | 오루                              | 12                | 강제중지                 | 0                       |
|                                                                                                    |                                                                                                    | 00111                                                                                                    |                                                                                                    | 중복오류                            | 2                 | 미실행                  | 3                       |
| 정상품표. 87.0% 87.0% 28.11<br>정상품표. 87.0% 87.0%                                                                                                    | 성공율                                                                                                 |                                                                                                    | 오류 12건[11.11%]                                                                                                    |                                 |                   | 스케쑵게의                | 0                       |
|                                                                                                    | 갈레즐지: 0%<br>중복오류: 1.85%                                                                             | 강제중지                                                                                                    | 02(0.00%)                                                                                                    |                                 |                   |                      |                         |
|                                                                                                    |                                                                                                    | 7405                                                                                                    | 경상합계                                                                                                    | 94                              | 오류함계              | 14                   |                         |
|                                                                                                    |                                                                                                    | 842+                                                                                                    | 2 (1.85%)                                                                                                    | 미실행합계                           | 3                 | 전체합계                 | 298                     |
|                                                                                                    |                                                                                                    |                                                                                                    |                                                                                                    |                                 |                   |                      |                         |
| 공치사항                                                                                                    |                                                                                                    | Z                                                                                                    | 결제대상 작업대상                                                                                                    |                                 |                   |                      |                         |
|                                                                                                    |                                                                                                    |                                                                                                    | and the second second sec                                                                                                    |                                 |                   |                      |                         |
| > 계류<br>3 고기 산학: Marinos RAE                                                                                                    | 파일 등(                                                                                               | 특자명 등록시간 프리수                                                                                                    | 😋 실사방인 🕒 실사만에 🎲 사로그림                                                                                                    |                                 |                   |                      |                         |
| o 제육<br>1 공기사학_Maria08 테스트<br>2 V5.5 가능 테스트_공지                                                                                                    | 파일 등(<br>A<br>A                                                                                     | 특가영 등록시간 초립수<br>dministrator 2018/05/10 14:06:44 2<br>dministrator 2018/02/28:09:05:23 13                                                                                                    | · 국제관인 · 모세관이 · 제도그동                                                                                                    | 결재상태 요청구분 요청                    | 유형 계목             | 의형                   | 자 경개자                   |
| <ul> <li>[34]</li> <li>[35,7]⊕ ΠΔΕ,⊕Ν</li> </ul>                                                                                                    | 272 84                                                                                              | #76 単化(2)<br>(中心)<br>(中心)<br>(中)<br>(中)<br>(中)<br>(中)<br>(中)<br>(中)<br>(中)<br>(中 | -<br>Sasta<br>Sasta | 공자상태 요청구분 요1                    | 사유형 계목            | 2.9                  | 자 콜레자                   |
| <ul> <li>계획</li> <li>기획(\$\u00e9.05.0.2)</li> <li>13.78%%6.0.8,⊕1</li> <li>2 v(\$5.78%%6.0.8,⊕1</li> <li>2 \$\u00e9.85.71%%6.0.8,⊕1</li> <li>2 \$\u00e9.85.71%%6.0.8,⊕1</li> </ul> | 1919 (9)<br>A<br>A                                                                                  | 01-9                                                                                                    | ····································                                                                                                    | 공자상태 요청구분 요1                    | (유형 계족            | 28                   | 자 중제자<br>               |
| <ul> <li>제목 1</li> <li>3 시작도/100 전요트</li> <li>4 시작도/100 전요트</li> <li>4 (45 가까테스트, 유치</li> </ul>                                                                                    | 219 8<br>A<br>A<br>A                                                                                | 010                                                                                                    | •         •           •         •           •         •                                                                                                    | ३२४४व <u>८७२</u> ¥ ६१<br>अन्स्य | (유형 계족            | 2.9                  | 社 登利社                   |
| i 3 2 2 2 2 2 2 2 2 2 2 2 2 2 2 2 2 2 2                                                                                                    | 파일 등<br>A<br>A<br>A<br>A<br>A<br>A<br>A<br>2<br>A<br>2<br>A<br>2<br>A<br>2<br>A<br>2<br>A<br>2<br>A | 44-40         Alle           minimizer         1016/05/1014/0644         2           minimizer         2016/2016/06023         13           10         -         -           -         -         -           -         -         -                                                                                                    | •         •         •           •         •         •                                                                                                    | 국가상대 요청구분 요(<br>이 사망(11)<br>    | (유형 계목            | 29:<br>12 M2INE      | A 登利み                   |

#### [그림 3.2.1]대시보드

## 3.2.2 대시보드(홈 화면)

대시보드는 운용 대상업무 환경에 따라 배치작업자동화 또는 운영자동화 대시보드로 표시됩니다. 배치자동화 대시보드는 오늘 실행 중인 배치 작업의 정보를 제공합니다.

| The second second | m JOB-PaSS Central - Chrome                                                                                                    |                |                                                  |                           |                            |               |           |                   |                  | -                    |            | )      |
|----------------------------------------------------------------------------------------------------|----------------------------------------------------------------------------------------------------|----------------|--------------------------------------------------|---------------------------|----------------------------|---------------|-----------|-------------------|------------------|----------------------|------------|--------|
| 및 구의 포함   192.168.1.148.8080/joi                                                                                                    | apassWA/job/jobPassNewMain.do                                                                                                    |                |                                                  |                           |                            |               |           |                   |                  |                      |            |        |
| G JOB-PuSS<br>Workload Auto                                                                                                    | omation                                                                                                    |                |                                                  |                           |                            |               |           |                   |                  |                      | 로그아        | R      |
| 👌 🛎 👻 🔝 छठ्यहीय 👻 🕒 घटन                                                                                                    | • 🗄 물프우 + 📾 거시판 + 🗶 관리                                                                                                    | 자 👻 🗐 결제관리     | - 📑 알림관리 -                                       |                           |                            |               |           | JobPa55(192.168.1 | .148:31451] 🥥 21 | 018/09/28 🕒 2018     | 8/09/28 13 | 3:48:0 |
| 24927 2018/09/28 Q                                                                                                    |                                                                                                    |                |                                                  |                           |                            |               |           | 9                 | 화면 설정 초기화 🕁      | Getting Started With | 108-Pass   | 5      |
| 관 수행경과                                                                                                    |                                                                                                    |                |                                                  |                           |                            |               |           |                   |                  |                      |            | 2      |
|                                                                                                    |                                                                                                    |                | 정상풍료                                             |                           |                            | 94컵[87.04%]   | 경상종료      | 94                | 경상처리             |                      | 0          |        |
|                                                                                                    | -정상처리                                                                                                    | 0%             | 경상처리                                             |                           |                            | 072[0.00%]    | 오루        | 12                | 강제중지             |                      | 0          |        |
|                                                                                                    | 2#                                                                                                    | 11.11%         | 0.8                                              |                           |                            | 1226[11.1196] | 중복오류      | 2                 | 미실행              |                      | 3          |        |
|                                                                                                    | 성공율 건제                                                                                                    | 중지: 0%         |                                                  |                           |                            | 120000        | 스케营훕드     | 0                 | 스케쑵제의            |                      | 0          |        |
| 정상종류: 87.54%                                                                                                    | 支援 E 20%<br>タスロ<br>名子の名<br>の<br>名子の名<br>の<br>の<br>名子の名<br>の<br>の<br>名子の名<br>の<br>の<br>名子の名<br>の<br>の<br>名子の名<br>の<br>の<br>名子の名<br>の<br>の<br>名子の名<br>の<br>の<br>名子の名<br>の<br>の<br>名子の名<br>の<br>の<br>名子の名<br>の<br>の<br>日本10<br>の<br>の<br>日本10<br>の<br>の<br>日本10<br>の<br>の<br>日本10<br>の<br>の<br>日本10<br>の<br>の<br>の<br>の<br>の<br>の<br>の<br>の<br>の<br>の<br>の<br>の<br>の | 品件:1.85%       | 강제종지 0건(0.00%)                                   |                           |                            |               | 경상합계      | 94                | 오류함계             |                      | 14         |        |
| · · · · ·                                                                                                    |                                                                                                    |                | 중복오류                                             |                           |                            | 2건[1.85%]     | 미실행합계     | 3                 | 진체합계             |                      | 298        |        |
|                                                                                                    |                                                                                                    |                | -                                                |                           |                            |               |           |                   |                  |                      |            |        |
| 공지사항                                                                                                    |                                                                                                    |                |                                                  |                           | 결제대상                       | 작업대상          |           |                   |                  |                      |            | 2      |
| No 계목                                                                                                    |                                                                                                    | 파일 등록자         | 영 등록시간                                           | 프회수                       | 🕑 결작승인                     | 👌 글재한려 😘 새로그림 |           |                   |                  |                      |            |        |
| 1 공시 사항_ManaOB 비스트<br>2 V5.5 기능 테스트_공지                                                                                                    |                                                                                                    | Admir<br>Admir | nistrator 2018/05/10 1<br>nistrator 2018/02/28 0 | 14:05:44 2<br>29:05:23 13 | <ul> <li>글 결각</li> </ul>   | 간리변호          | 결재상태 요청구분 | 요청유형 계목           |                  | 요청자 결자               | (A)        | 5      |
|                                                                                                    |                                                                                                    |                |                                                  |                           |                            |               |           |                   |                  |                      |            |        |
|                                                                                                    |                                                                                                    |                |                                                  |                           | 4                          |               |           |                   |                  |                      |            | ,      |
| <<br>0° 오류조지 대상목록                                                                                                    |                                                                                                    |                |                                                  |                           | ×<br>0 2#2×                | 요약경보          |           |                   |                  |                      |            |        |
| 0         오류조치 대상체력           실방금자 전서 ~ 미시티                                                                                                    | - <b>b</b> 25 (                                                                                                    | 18             | đ                                                |                           | ×                          | 요약원보          | ्मल       | NT)               |                  |                      | - 2        | •      |
| *<br>이는 오프코지 대상북북<br>실망코라전체 * 미씨리<br>No 이름 4                                                                                                    | • <b>월 3호</b><br>(영월과 관객 WDATE 소년                                                                                                    | 1문<br>1월시간     | Q.<br>মন্ধনহ                                     | •<br>•<br>•<br>•<br>•     | <ul> <li>۵ 2#3X</li> </ul> | RdAR          | শেষ       | <b>स्र</b><br>रा≁ | 12 처리완료          |                      |            |        |

[그림 3.2.2]배치작업 자동화 대시보드

운영자동화 대시보드는 오늘 계획된 IPL, 일일 점검 작업 정보를 제공합니다

| io-Pass criterpise in                                                                              |                                                                                                    | ManufMain do                                                                                                    |                                                                                                    |                                                                                                    |                                                                                                    |                              |                                                                              |                 |               |                                                                                                    |                                                              |                                                                            |                                         |
|----------------------------------------------------------------------------------------------------|----------------------------------------------------------------------------------------------------|----------------------------------------------------------------------------------------------------|----------------------------------------------------------------------------------------------------|----------------------------------------------------------------------------------------------------|----------------------------------------------------------------------------------------------------|------------------------------|------------------------------------------------------------------------------|-----------------|---------------|----------------------------------------------------------------------------------------------------|--------------------------------------------------------------|----------------------------------------------------------------------------|-----------------------------------------|
| 92.168.1.148.8080                                                                                  | 10,/jobpass/job/jobPass1                                                                                                    | termaneoo                                                                                                    |                                                                                                    |                                                                                                    |                                                                                                    |                              |                                                                              |                 |               |                                                                                                    |                                                              |                                                                            |                                         |
| G JOB-Pas<br>Wockli                                                                                |                                                                                                    |                                                                                                    |                                                                                                    |                                                                                                    |                                                                                                    |                              |                                                                              |                 |               |                                                                                                    |                                                              |                                                                            |                                         |
| ing a Diagona                                                                                      |                                                                                                    | • 1271 - W 002212                                                                                                    | E 2002 - 1                                                                                                    |                                                                                                    |                                                                                                    |                              |                                                                              |                 |               |                                                                                                    | 11103 540 5 148-5                                            | 14511 (Ta 2017/07/06 (T                                                    |                                         |
| nune + 🛄 reser                                                                                     | vective + O newart + ,                                                                                                    | Cont + T Reapon                                                                                                    | Di Maldai 🔹 i                                                                                                    | *                                                                                                    |                                                                                                    |                              |                                                                              |                 |               |                                                                                                    | 33(132.100.1.1401)                                           | asi g zamente G                                                            | 2011101111                              |
| 르 스케울 JOB 상태                                                                                       | 태발현황                                                                                                    |                                                                                                    |                                                                                                    |                                                                                                    |                                                                                                    |                              | 새로고침 [[0                                                                     | al JOBs : 0 488 | :0 작업 원도      | 1:0 작업오류:0                                                                                                    | 상분 예정 : 0 - 1                                                | 지상년 : 0 스케울제외 :0                                                           |                                         |
|                                                                                                    |                                                                                                    |                                                                                                    |                                                                                                    |                                                                                                    |                                                                                                    |                              |                                                                              |                 |               |                                                                                                    |                                                              |                                                                            |                                         |
| 0 % 😭                                                                                              | 128 O                                                                                                    | 0% 작업 8                                                                                                    | 0 25                                                                                                    | 0                                                                                                    | % 작업 오류                                                                                                    | 0                            | 0% 실험여장 0                                                                    | 0               | % 미실험         | 0                                                                                                    | 0.9                                                          | 6 스키울키의 0                                                                  |                                         |
|                                                                                                    |                                                                                                    |                                                                                                    |                                                                                                    |                                                                                                    |                                                                                                    |                              |                                                                              |                 |               |                                                                                                    |                                                              |                                                                            |                                         |
| 91912121                                                                                           |                                                                                                    |                                                                                                    |                                                                                                    | 사로고등 전체                                                                                                    | 조회 보고서 다운로드                                                                                                    |                              | I 이슈사학                                                                       |                 |               |                                                                                                    |                                                              | 전체문화 새로그림                                                                  |                                         |
| 2200                                                                                               |                                                                                                    |                                                                                                    | _                                                                                                    |                                                                                                    |                                                                                                    |                              | 그룹: 전체 + 조치이부                                                                | · OK WARNIN     | 5 CRITICAL 3  | koll g :                                                                                                    | 9.81                                                         |                                                                            |                                         |
|                                                                                                    |                                                                                                    |                                                                                                    | OK                                                                                                    | 0 WARNI                                                                                                    | NG 0 CRITICA                                                                                                    | NL O                         | 전호 그중영 호스트                                                                   | Command         | A 2254        | <b>4</b> 장구분                                                                                                    | 상태                                                           | 측경열시                                                                       | 관리 3                                    |
|                                                                                                    |                                                                                                    |                                                                                                    | CI                                                                                                    | 0/ 0/                                                                                                    | 0 H/W                                                                                                    | 0/ 0/ 0                      |                                                                              |                 |               |                                                                                                    |                                                              |                                                                            |                                         |
|                                                                                                    | 저체                                                                                                    |                                                                                                    | 05                                                                                                    | 0/ 0/                                                                                                    | 이 가상화                                                                                                    | 0/0/0                        |                                                                              |                 |               |                                                                                                    |                                                              |                                                                            |                                         |
|                                                                                                    |                                                                                                    |                                                                                                    |                                                                                                    |                                                                                                    |                                                                                                    |                              |                                                                              |                 |               |                                                                                                    |                                                              |                                                                            |                                         |
|                                                                                                    | 0.0%                                                                                                    |                                                                                                    | 백업                                                                                                    | 0/ 0/                                                                                                    | 0 성능                                                                                                    | 0/ 0/ 0                      |                                                                              |                 |               |                                                                                                    |                                                              |                                                                            |                                         |
|                                                                                                    | 0.0%                                                                                                    |                                                                                                    | 백업<br>스토리지                                                                                                    | 0/ 0/<br>0/ 0/                                                                                                    | 0 성능<br>0 ·                                                                                                    | or or 0                      |                                                                              |                 |               |                                                                                                    |                                                              |                                                                            |                                         |
|                                                                                                    | 0.0%                                                                                                    |                                                                                                    | 백업<br>스토리지<br>-                                                                                                    | ov ov<br>ov ov                                                                                                    | 0 성능<br>0 ·<br>·                                                                                                    | Q7 Q7 Q                      |                                                                              |                 |               |                                                                                                    |                                                              |                                                                            |                                         |
|                                                                                                    | 0.0%                                                                                                    |                                                                                                    | 백업<br>스토리지<br>-                                                                                                    | 0/ 0/<br>0/ 0/                                                                                                    | 0 성능<br>0 ·<br>·                                                                                                    | Q7 Q7 Q                      |                                                                              |                 |               |                                                                                                    |                                                              |                                                                            |                                         |
| 0                                                                                                  | 0.0%                                                                                                    |                                                                                                    | 백업<br>스토리치<br>·                                                                                                    | ~~~~                                                                                                    | 0 85<br>0 -<br>-                                                                                                    | ~~~                          |                                                                              |                 |               |                                                                                                    |                                                              |                                                                            |                                         |
| <b>••</b>                                                                                          | CB 0                                                                                                    | EBIZ 📑                                                                                                    | 백업<br>스트리지<br>-                                                                                                    | ₩ ₩<br>₩ ₩<br>₩                                                                                                    | 0 성능<br>0 ·<br>·<br>·                                                                                                    |                              |                                                                              |                 |               |                                                                                                    |                                                              |                                                                            |                                         |
|                                                                                                    | C8 0                                                                                                    | EBIZ                                                                                                    | শশ্র<br>এরহাম<br>-                                                                                                    | କ କ<br>କାର୍ଚ୍ଚ<br>କାର୍ଚ୍ଚ                                                                                                    | <ul> <li>성능</li> <li>-</li> <li>-</li> <li>-</li> <li>-</li> <li>기업</li> </ul>                                                                                                    | 상 상 0<br>정보 <mark>- 0</mark> | 4                                                                            |                 |               |                                                                                                    |                                                              |                                                                            |                                         |
| (F), 월간 일정                                                                                         | C8 0                                                                                                    | EBIZ                                                                                                    | 명원<br>스토리지<br>-                                                                                                    | 0 0 0<br>0 0<br>25<br>55                                                                                                    | <ul> <li>정도</li> <li>·</li> <li>·</li> <li>·</li> <li>기업</li> </ul>                                                                                                    |                              | ·<br>3 JOB 실정내며                                                              |                 |               | 🕑 শগ্র ওন 🌒                                                                                                    | ⑦ 마실행                                                        | ⓒ 실명군 제 <b>대고</b> 원                                                        |                                         |
| (PL 월간 일정                                                                                          | C8                                                                                                    | EBIZ =                                                                                                    | 99<br>55.52                                                                                                    | ର ର<br>ର ର<br>ଅନ୍ତ                                                                                                    | 이 성능<br>- · ·<br>· · · · · · · · · · · · · · · · ·                                                                                                     | ₩₩0<br>3½ ====               | *<br>© 108 실행 내역<br>전호 , 500동                                                | 실왕글과            | 스카울구분         | <ul> <li>작업 오류</li> <li>실행구분</li> </ul>                                                                                                    | ⓒ 미실행<br>WDATE                                               | ⓒ 설명중 제로고정<br>스카운일자                                                        | · - ·                                   |
| (FL 월간 일정                                                                                          | C8 0                                                                                                    | EBI2 =                                                                                                    | 백업<br>스토리제<br>-<br>-                                                                                                    | 0 0 0<br>0 0<br>25<br>25                                                                                                    | 0         55 ±           0         -           -         -           -         -           -         -           -         -           -         -           -         -           -         -           -         -           -         -           -         -           -         -                                                                                                    | ₩₩0<br>32<br>8<br>9<br>1<br> | ·<br>2 JOB 실명 내역<br>전호 JOB 일문<br>1 ⓒ OCE 사의 치가용                              | 실망굴과<br>작업 요류   | 스카울구분<br>직접실망 | <ul> <li>작업 오류</li> <li>알랑구분</li> <li>알려실망</li> </ul>                                                                                                    | ⓒ 미실행<br>WDATE<br>2017/07/10                                 | ⓒ 설량은 제도고원<br>쇼카울일자<br>2017/07/10 12 51 24                                 | ि <b>-</b> त<br>संस्थित्य<br>2017/07/10 |
| েচ<br>IPL ঝ্ল2 এর<br>ম্ব                                                                           |                                                                                                    | EBIZ 201<br>201<br>27                                                                                                    | 백업<br>스토리제<br>-<br>-<br>7년 7월<br>- 28                                                                                                    | <ul> <li>○ ○ ○</li> <li>○ ○</li> <li>○ ○<td>0         65%           0         -           -         -           -         -           -         -           -         -           -         -           -         -           -         -           -         -           -         -           -         -           -         -           -         -           -         -           -         -           -         -           -         -           -         -           -         -</td><td></td><td>·<br/>오 JOS 상명 내역<br/>도로 JOS 등<br/>1 @ oct MT 4/21동</td><td>실망문과<br/>작업 오루</td><td>스키울구분<br/>작중실행</td><td><ul> <li>작업 오류</li> <li>실랑구분</li> <li>S의실왕</li> </ul></td><td>ⓒ 미실행<br/>WDATE<br/>2017/07/10</td><td><ul> <li>실행은 455.73</li> <li>△개월달자</li> <li>2017/07/10 12:51:24</li> </ul></td><td>·····································</td></li></ul> | 0         65%           0         -           -         -           -         -           -         -           -         -           -         -           -         -           -         -           -         -           -         -           -         -           -         -           -         -           -         -           -         -           -         -           -         -           -         -           -         -   |                              | ·<br>오 JOS 상명 내역<br>도로 JOS 등<br>1 @ oct MT 4/21동                             | 실망문과<br>작업 오루   | 스키울구분<br>작중실행 | <ul> <li>작업 오류</li> <li>실랑구분</li> <li>S의실왕</li> </ul>                                                                                                    | ⓒ 미실행<br>WDATE<br>2017/07/10                                 | <ul> <li>실행은 455.73</li> <li>△개월달자</li> <li>2017/07/10 12:51:24</li> </ul> | ·····································   |
| ि<br>(स. क्षेर) इस<br>इ<br>25                                                                      | C-4<br>0.0%                                                                                                    | EBZ = 201<br>R<br>27                                                                                                    | 백업<br>스토리지 -<br>-<br>7년 7월<br>수                                                                                                    |                                                                                                    | 0         8%           0         -           -         -           -         -           -         -           -         -           -         -           -         -           -         -           -         -           -         -           -         -           -         -           -         -           -         -           -         -           -         -           -         -           -         -                          |                              | ·<br>3) JOE 실행 내에<br>조로 ADRS등<br>1) @ oct-rem ND1등                           | 실망굴과<br>작업 오류   | 스키운구분<br>직장상당 | <ul> <li>작업 오류</li> <li>실랑구분</li> <li>S의실왕</li> </ul>                                                                                                    | ⓒ 미살평<br>WDATE<br>2017/07/10                                 | <ul> <li>실명용 태도구용<br/>스카울같자<br/>2017/07/10 12 51:24</li> </ul>             | 시작시간<br>2017/07/11                      |
| তি<br>IPL স্লিটে গ্লিষ্ট<br>গ্ল<br>25<br>22                                                        |                                                                                                    | EBZ 201<br>201<br>8<br>27<br>04                                                                                                    | чв           Δ≤εηλ           ·           ·           ·           ·           ·           ·           ·           ·           ·           ·           ·           ·           ·           ·           ·           ·           ·           ·           ·           ·           ·           ·           ·           ·           ·           ·           ·           ·           ·           ·           ·           ·           ·           ·           ·           ·           ·           ·           ·           ·           ·           ·           ·           ·           ·           ·           ·           ·           ·           ·           ·           · </td <td>R 23<br/>06</td> <td></td> <td></td> <td>т<br/>Э 108 4/8 4/9<br/>№ 2015<br/>1 © оса ил 7/78</td> <td>실망길과<br/>작중 요문</td> <td>스키울구분<br/>직접실형</td> <td><ul> <li>작업 으류 </li> <li>알랑구분</li> <li>양치실랑</li> </ul></td> <td>⊙ 미실행<br/>WDATE<br/>2017/07/10</td> <td>⊙ 설명용<br/>스케울같자<br/>2017/07/10 12 51:24</td> <td>- 시광시간<br/>2017/07/1</td>                                                                                                    | R 23<br>06                                                                                                    |                                                                                                    |                              | т<br>Э 108 4/8 4/9<br>№ 2015<br>1 © оса ил 7/78                              | 실망길과<br>작중 요문   | 스키울구분<br>직접실형 | <ul> <li>작업 으류 </li> <li>알랑구분</li> <li>양치실랑</li> </ul>                                                                                                    | ⊙ 미실행<br>WDATE<br>2017/07/10                                 | ⊙ 설명용<br>스케울같자<br>2017/07/10 12 51:24                                      | - 시광시간<br>2017/07/1                     |
| (FIL 월간 일정<br>IPL 월간 일정<br>일<br>25<br>02<br>09                                                     |                                                                                                    | EBZ 00<br>201<br>8<br>27<br>04<br>1                                                                                                    | ча<br><u>Алани</u><br>-<br>-<br>-<br>-<br>-<br>-<br>-<br>-<br>-<br>-<br>-<br>-<br>-                                                                                                    | e         23           €         23           06         13                                                                                                    | 0 45÷<br>0 -<br>-<br>-<br>2 25<br>2 30<br>07<br>14                                                                                                    |                              | 2<br>9 JOB 상명 년역<br>전호 OSP-동<br>1 ⓒ OCP 서파 취가동                               | 실망물과<br>작업 요류   | 스키운구분<br>직접실행 | <ul> <li>○ 작업 요류 ●<br/>설립으로<br/>당취실당</li> </ul>                                                                                                    | 이 미실명<br>WGATE<br>2017/07/10                                 | ⊙ 실명은 (455.73)<br>스카울같귀<br>2017/07/10 12 51:24                             | 시작시간<br>2017/07/10                      |
| IPL 월간 일정           일           25           02           09                                       | C-14<br>0.05<br>CB<br>5<br>2<br>2<br>0<br>3<br>2<br>2<br>0<br>3<br>2<br>9<br>- 12310CR 492 P                                                                                                    | EBZ 201<br>8<br>27<br>04<br>11                                                                                                    | ча<br><u>А</u>                                                                                                    | e<br>22<br>06<br>13                                                                                                    | 2<br>3<br>4<br>4<br>4<br>4<br>4<br>4<br>4<br>4<br>4<br>4<br>4<br>4<br>4                                                                                                    |                              | 2<br>S pol sta rad<br>C C C C - we shall                                     | 실망물과<br>작업 요류   | 스키운구분<br>직장상당 | কিন্দ্র বি এন 🜒     রিমন্ট্র বি এন 🕄     রিমন্ট্র বি এন বি এন ব ব ব ব ব ব ব ব ব ব ব ব ব ব ব ব ব ব | 이 미실명<br>WOATE<br>2017/07/10                                 | ● 실변증<br>쇼케랍일과<br>2017/07/10 12 51:24                                      | ·····································   |
| 51<br>52<br>53<br>53<br>54<br>54<br>55<br>55<br>55<br>55<br>55<br>55<br>55<br>55<br>55<br>55<br>55 | Comp<br>Comp<br>Comp | 201<br>201<br>201<br>201<br>201<br>201<br>201<br>201                                                                                                    | 12<br>28<br>05<br>72<br>73<br>28<br>05<br>05<br>05<br>12<br>12<br>12<br>12                                                                                                    | ex or or           ex or or           ex or or           ex or or           ex or or           ex or or           ex or or           ex or or           ex or           ex or                                                                                                    | 0 8/8<br>0 -<br>-<br>-<br>-<br>-<br>-<br>-<br>-<br>-<br>-<br>-<br>-<br>-<br>-                                                                                                    |                              | 2<br>9 J08 상명 내역<br>전호 (2016년<br>1 ④ CC2 AM 1018)                            | 실망국과<br>작업 요두   | 스키운구분<br>직장상학 | <ul> <li>● 작업 오류 ●<br/>상당구분</li> <li>등학상당</li> </ul>                                                                                                    | ⓒ 미실행<br>WOATE<br>2017/07/10                                 | <ul> <li>④ 설명은 프로그램</li> <li>스케일보가</li> <li>2017/07/10 12 51 24</li> </ul> | 시국사건<br>2017/07/10                      |
| (m) 留び 留初<br>(m) 留び 留初<br>(m)<br>(m)<br>(m)<br>(m)<br>(m)<br>(m)<br>(m)<br>(m)<br>(m)<br>(m)       |                                                                                                    | EB2 201<br>B 22<br>C 201<br>B 2<br>C 201<br>C 201<br>C 2 | чц<br><br> | e         0 or or           855         0           237         0           13         20           20         27                                                                                                    | 0         Size           0         -           0         -           0         -           0         -           0         -           0         -           0         -           0         -           0         -           0         -           0         -           0         -           0         -           0         -           0         -           0         -           0         -           1         -           20         - |                              | 2<br>2 Jos Sig Hol<br>2 Yours<br>1 © cot -int Hols<br>1 © cot -int Hols<br>1 | 날림길과<br>보입으루    | 스키운구분<br>직장상당 | <ul> <li>과업 요류 ●</li> <li>실망구프</li> <li>음리실랑</li> </ul>                                                                                                    | <ul> <li>⊙ 매실행</li> <li>₩DATE</li> <li>2017/07/10</li> </ul> | © 18538<br>67857<br>2017/07/10 1251 24                                     | AlR412<br>2017/07/10                    |

[그림 3.2.3]시스템 운영 자동화 대시보드

# 3.2.3 디자이너

디자이너의 주요 기능은 배치 워크플로 구성을 위한 변수 설정 및 배치작업 등록/관리입니다. 배치작업 구성을 위해 전역 설정 기능을 이용하여 각 배치 워크플로 실행에 필요한 영업 일자, 시간, 사용자 변수, 카운터, 오류 조건 등의 변수들을 설정하고 배치 워크플로의 생성, 수정, 삭제, 버전 관리 등 기능을 수행할 수 있는 도구를 제공합니다.

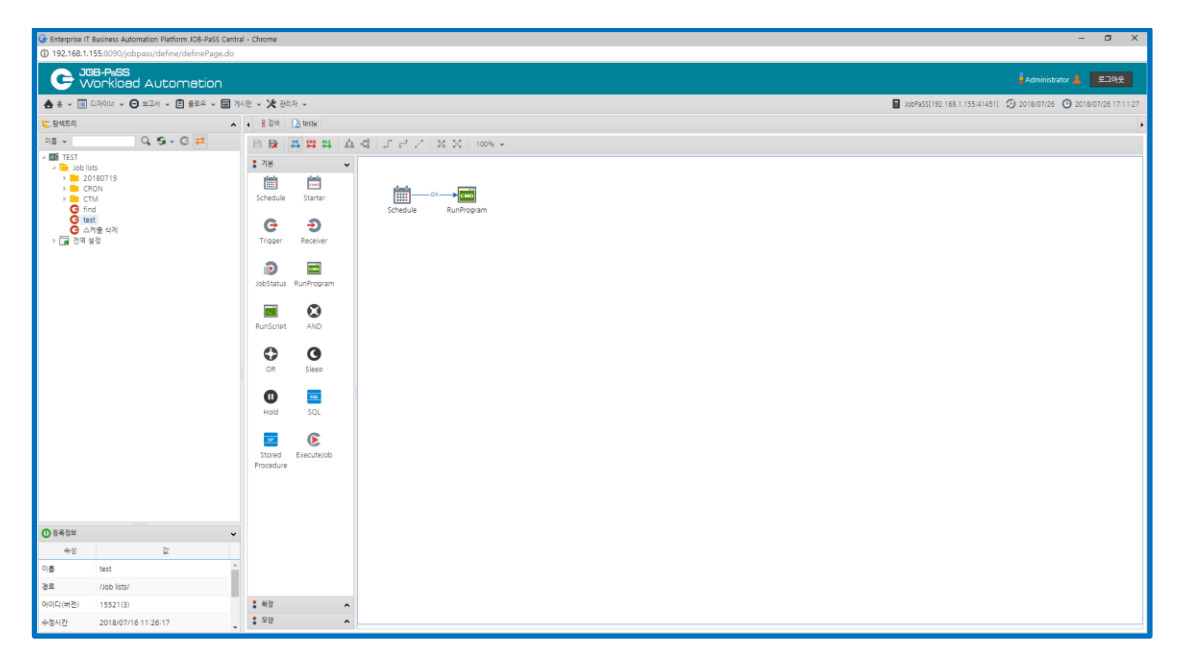

[그림3.2.3]디자이너 에디터

디자이너 화면의 구성은 다음과 같습니다.

- 배치작업 탐색-트리
  - 배치작업 List 와 전역 설정 내역을 관리합니다.
- 배치작업 검색
  - 배치작업을 리스트 형태로 검색하여 관리합니다.
- 배치작업 등록정보
  - 배치작업의 우선순위, 활성화/비활성화 등 속성을 관리합니다.
- 배치작업 변경 이력
  - 배치작업이 변경된 이력에 버전을 관리합니다.
- 배치작업 Editor
  - 배치작업의 업무 처리 절차를 툴 박스 기능을 이용하여 순차적으로 구성합니다.
- 툴박스
  - 배치작업의 세부 처리 절차를 구현하기 위한 기능을 제공합니다.

## 3.2.4 모니터

Agent 서비스 상태를 보여주며, 사용자 권한에 해당되는 배치작업에 대해 실행, 대기, 성공, 실패를 구분하여 표시하며, 서버의 로그 메시지와 콘솔 메시지를 확인할 수 있습니다.

| G Enterprise IT Busines | ss Automation Platfo | irm JOB-PaSS C | entral - Chrome |              |             |     |          |           |       |       |             |      |           |        |      |            |                 |       | -              | σ×                        |
|-------------------------|----------------------|----------------|-----------------|--------------|-------------|-----|----------|-----------|-------|-------|-------------|------|-----------|--------|------|------------|-----------------|-------|----------------|---------------------------|
| ① 192.168.1.155:805     | 90/jobpass/monit     | or/monitorPa   | ge.do?JOB_SVF   | R_NR_NSVR201 | 5010100001  |     |          |           |       |       |             |      |           |        |      |            |                 |       |                |                           |
| 모니터                     |                      |                |                 |              |             |     |          |           |       |       |             |      |           |        |      |            |                 |       |                |                           |
| 메이전트 (JobServer) -      | - 3¤                 |                |                 | 이름 +         |             |     | ④ 모니터 종성 | s         |       |       |             |      |           |        | 전체   | : 14,711 원 | ■:0 <b>2</b> #: | 0 298 | 0 실행예정:4,057 미 | 실행 : 10,654               |
| < 🖋 정속 정보 🚺             | 🗖 시스템 로그 🚺           |                |                 |              |             |     | ● 실행장 関  | (a) (k) 🚺 | 🛒 # 🗱 |       |             | •    | 📑 상태별원활 🚺 | 3      |      |            |                 |       |                | ^                         |
| 이름                      | 그중영                  |                | 010121          | 꼬르           | 사용자 아이디     | 4 1 | 번호 이름    |           | 실행결과  | 스케줄구분 | 처리건수(처리/전체) | 실행구분 | 실한결과      | 스케을    | 직접실험 | 온라인        | 26%             | 8 B   | 24             |                           |
| WFCEAI2                 | 151 WA 그를            | 1              | 127.0.0.1       | 1452         |             |     |          |           |       |       |             |      | 전체        | 14,711 | 1    | 0          | 0               | 0     | 14,721         |                           |
| • WFCEAI1               | 152 WA 🎞             |                | 127.0.0.1       | 1452         |             |     |          |           |       |       |             |      | 실령 예정     | 4.057  |      | 0          | 0               | 0     | 4,057          |                           |
| MetaD8                  | MetaDB               |                | 192.168.1.204   | 1522         | 5515        | 1   |          |           |       |       |             |      | 미실험       | 10.654 |      | 0          | 0               | 0     | 10.654         |                           |
| WFUBAT2                 | WFUBAT2              |                | 192.168.1.155   | 41452        |             | 1   |          |           |       |       |             |      | 스케출 대기    | 0      |      | )          | 0               | 0     | 0              |                           |
|                         |                      |                |                 |              |             |     |          |           |       |       |             |      | 작업 대기     | 0      |      | 0          | 0               | 0     | 0              |                           |
|                         |                      |                |                 |              |             |     |          |           |       |       |             |      | 운영자 확인    | 0      |      | 0          | 0               | 0     | 0              |                           |
|                         |                      |                |                 |              |             |     |          |           |       |       |             |      | 스케줄게의     | 0      |      | )          | 0               | 0     | 0              |                           |
|                         |                      |                |                 |              |             |     |          |           |       |       |             |      | 실험증       | 0      |      | )          | 0               | 0     | 0              |                           |
|                         |                      |                |                 |              |             |     |          |           |       |       |             |      | 작업 완료     | 0      |      | 2          | 0               | 0     | 2              |                           |
|                         |                      |                |                 |              |             |     |          |           |       |       |             |      | 경상 처리     | 0      |      | 0          | 0               | 0     | 0              |                           |
|                         |                      |                |                 |              |             |     |          |           |       |       |             |      | 작업 요류     | 0      |      | 3          | 0               | 0     | 8              |                           |
|                         |                      |                |                 |              |             |     |          |           |       |       |             |      | 장계 중지     | 0      |      | )          | 0               | 0     | 0              |                           |
|                         |                      |                |                 |              |             |     |          |           |       |       |             |      | 중쪽 오류     | 0      |      | 0          | 0               | 0     | 0              |                           |
|                         |                      |                |                 |              |             |     |          |           |       |       |             |      |           |        |      |            |                 |       |                |                           |
| 4                       |                      |                |                 |              |             |     |          |           |       |       |             | •    |           |        |      |            |                 |       |                |                           |
| ② 미실행했고                 |                      |                |                 |              |             | ~ ( | 오류 🚺     |           |       |       |             | ~    | • 📀 경상 🚺  | 🕗 실현여  | 8 🚺  |            |                 |       |                | •                         |
| 번호 이름                   |                      | 스케줄구분          | 실랑구분            | 작업일          | 스케줄시간       | 1   | 번호 이름    |           | 실험결과  | 스케줄구분 | 처리건수(처리/전체) | 실행구분 | 번호 이름     |        |      | 실한결과       | 스케임             | 구분    | 처리건수(처리/전체)    | 실행구분                      |
| 1 G WfaNvsEpcD          | DecidRecvBatch       | 스케줄            | 스케쥴             | 2018/07/2    | 6 2018/07/2 | 6   | 1 GTI    |           | 작업 요류 | 직건실험  |             | 임의실험 | 1 GT1     |        |      | 작업 완료      | 적               | 접실형   |                | <ul> <li>ସ୍ଥ୍ୟ</li> </ul> |
| 2 G WfaNvsEpc.h         | njiRecvBatch         | 스케울            | 스케을             | 2018/07/2    | 6 2018/07/2 | 6   | 2 GT1    |           | 작업 오류 | 직건실형  |             | 임의실험 | 2 GT1     |        |      | 작업 완료      | 적               | 접실형   |                | - 입의(                     |
| 3 G WfaNvsEpcP          | bckRecvBatch         | 스케운            | 스케슐             | 2018/07/2    | 6 2018/07/2 | 6   | 3 GT1    |           | 작업 오류 | 직접실형  |             | 임의실형 |           |        |      |            |                 |       |                |                           |
| 4 G start1              |                      | 스케을            | 스케쥴             | 2018/07/2    | 6 2018/07/2 | 6   | 4 GT1    |           | 작업 오류 | 직접실험  |             | 임의실험 |           |        |      |            |                 |       |                |                           |
| 5 G SP_USER_DE          | CNEC_LOG_BATC        | 스케용            | 스케쥴             | 2018/07/2    | 5 2018/07/2 | 6   | 5 GTI    |           | 작업 오류 | 직접실험  |             | 리런   |           |        |      |            |                 |       |                |                           |
| 6 G WfaFacBudg          | etRptBatch           | 스케운            | 스케운             | 2018/07/2    | 6 2018/07/2 | 6   | 6 GT1    |           | 작업 오류 | 직접실형  |             | 임의실형 |           |        |      |            |                 |       |                |                           |
| 7 G WfaFacFacili        | BsnsCodeInfoBatch    | 스케운            | 스케운             | 2018/07/2    | 5 2018/07/2 | 6   | 7 GT1    |           | 작업 오류 | 직접실형  |             | 임의실형 |           |        |      |            |                 |       |                |                           |
| 8 G WfaFacLtcEi         | pinfoBatch           | 스케륨            | 스케쥴             | 2018/07/2    | 6 2018/07/2 | 6   | 8 GT1    |           | 작업 오류 | 직접실형  |             | 임의실험 |           |        |      |            |                 |       |                |                           |
| 9 G WfuWflAprv          | ResultDBToDBBatc     | 스케용            | 스케쥴             | 2018/07/2    | 6 2018/07/2 | 6   |          |           |       |       |             |      |           |        |      |            |                 |       |                |                           |
| 10 3 20180725           |                      | 스케운            | 스케을             | 2018/07/2    | 6 2018/07/2 | 6   |          |           |       |       |             |      |           |        |      |            |                 |       |                |                           |
| 11 G WfaNvsEpcT         | rgtRecvBatch         | 스케운            | 스케운             | 2018/07/2    | 6 2018/07/2 | 6 • |          |           |       |       |             |      |           |        |      |            |                 |       |                |                           |
| 4                       |                      |                |                 |              |             | 4   |          |           |       |       |             |      | 4.        |        |      |            |                 | _     |                |                           |

# [그림 3.2.4]모니터

모니터 화면의 구성은 다음과 같습니다.

- Agent 정보
  - 배치작업 Server 와 연결하여 처리할 배치작업 Agent, DB 등 접속 상태를 화면에 표시합니다.
- 실행 중인 배치작업
  - 배치작업 단위로 현재 실행되고 있는 작업의 정보를 제공합니다.
- 대기 중인 배치작업
  - 서버가 지정된 개수(동시에 실행될 수 있는 작업의 개수 또는 태스트 개수)를 초과한 대기 중인 배치작업 목록으로 실행 중인 배치작업이 종료되면 대기 중인 배치작업에서 우선순위가 높은 배치작업이 우선 실행합니다.
- 태스크 큐
  - 배치작업 Server/Agent Queue 의 설정, 대기, 실행, 여유 정보를 표시합니다.
- 배치작업 상태 별 현황
  - 배치작업 현황을 실행 상태 별로 도표화로 표시합니다.
- 실행예정 배치작업
  - 시간대별로 스케줄 된 배치작업을 표시합니다.
- 미실행 배치작업
  - 스케줄 된 배치작업 중 특정 조건(시간 등)으로 실행되었어야 할 배치작업조건이 맞지 않아
     실행되지 못한 배치작업을 표시합니다.
- 오류 배치작업

- 배치작업의 태스크 실행 중 오류가 발생한 배치작업의 목록을 표시하며 배치작업을 선택하면
   재작업을 위한 창으로 이동합니다.
- 정상 배치작업
  - 서비스 종료된 배치작업 중에 정상적으로 실행 완료된 배치작업의 목록을 표시합니다.

3.2.5 보고서

- 상태 별 현황
  - 배치작업 현황을 실행 상태 별로 도표화로 표시합니다.
- 계획 수정 이력
  - 계획 화면에서 수정된 배치작업 이력을 표시합니다.
- 실행 시간
  - 각 배치작업별 실행 횟수 및 실행 시간을 표시합니다.

#### 3.2.6 플로우

■ 목록 관리

플로우 목록을 등록하여 모니터링할 수 있도록 관리합니다.

■ 흐름도

목록 관리를 통해 등록된 플로우 목록을 흐름도를 통하여 모니터링할 수 있습니다.

■ 타임라인-뷰

스케줄 목록을 기준으로 시간대별 배치작업 스케줄과 작업 시간을 작업 선/후행 관계를 연결하여

표시하며, 배치작업의 실행 결과 상태 및 수행시간을 조회합니다.

# 3.2.7 계획

디자이너에서 정의된 작업 중 활성화로 설정된 배치작업을 기준으로 매일 스케줄이 생성됩니다.

| C Workload Automati                                                                                       |        |            |                                 |     |       |                     |           |               |             |                       |                    |                                           |                             | 2012 A            |
|----------------------------------------------------------------------------------------------------|--------|------------|---------------------------------|-----|-------|---------------------|-----------|---------------|-------------|-----------------------|--------------------|-------------------------------------------|-----------------------------|-------------------|
| 8 · 🗐 78 · 🛛 824 · 🗎 889 ·                                                                                | B 442  | - * 85     | 4 •                             |     |       |                     |           |               |             |                       |                    | ave=##551192.168.1,155.4                  | 1481) @ 201607/26 C         | 2018/07/06 17:12  |
| 스케운 문다 🛗 2018/07/26 - 왕장                                                                                  |        |            |                                 |     |       |                     |           |               |             |                       | O 4/2% : 2018      | 07.05 (\$1842) 19.09, \$\$\$412, 10.00, R | 영 : 14711 : 8명 : 14211 : 실행 | FF8 - 4162, 98744 |
| 1.0118 e                                                                                                  |        | 72.44      |                                 |     |       |                     |           |               |             |                       |                    |                                           |                             |                   |
| 9.5-                                                                                                    | 2018.0 | 7/26 00:00 | - 2018/07/26/23 59 🗄 🕅          |     | +: P8 |                     | Q G 47    | <b>1</b> 1 33 | (100-1655)  |                       |                    |                                           |                             |                   |
| <ul> <li>Intel (20180726/JOB)(Total)</li> <li>Intel (555(2)(4,711))</li> <li>CRON(447)(12,128)</li> </ul> | 전호     | 191        | 9. <b>8</b>                     | MB. | 48    | 스러운시간               | 변경한 슈케물시간 | 43            | 4937        | 4(取人(2)               | 중조사간               | 25                                        | 포시험                         | 987               |
|                                                                                                    |        |            | G 20180725                      |     | 1     | 2018/07/26 00:00:00 |           | Ψ.            | <b>R</b> 20 | 2018/07/25 00:00:00   | 018/07/26 00:00:00 | //eb EstarCRON/                           | 20180725                    | SYSTEM            |
| <ul> <li>WFUBAT2(57)[255)</li> <li>개별자격경도부(120)[5,956)</li> </ul>                                         | 2      |            | C WfaNvsEecDecidReciBatch       | 1   | 1     | 2018/07/26 00:00:00 |           | ¥             | 996         | 2018/07/25 00 00:00   | 018/07/26 00:00:00 | /icb.lots/CRON/78별자격정보单/마유치/              | WfaWsEpcDecidRecidatc       | SYSTEM            |
| <ul> <li>중여준특부(7)(8)</li> <li>정부차전보기원분(20)(501)</li> </ul>                                                | 3      |            | G WfaNisEncinyRecilEatch        | 1   | 1     | 2018/07/26 00:00:00 |           | Ŷ             | 0.94        | 2018/07/26 00:00:00   | 018/07/26 00:00:00 | /iob lists/CRON/列爆动荷包展展/幼年和/              | WfaWisEpcin3Reci@atch       | SYSTEM            |
| · 📫 单对语生为管单[1][1]                                                                                         | 4      |            | G WfaNvsExcPociReciBatch        | ŝ.  | 1     | 2018/07/25 00:00:00 |           | ¥.            | 0.98        | 2018/07/26 00:00:00 3 | 018/07/26 00:00:00 | //cb/lsts/CRON/개별과격철교복/관유치/               | WfaMdExcPockReckBatch       | SYSTEM            |
| * · · · · · · · · · · · · · · · · · · ·                                                                   | 5      |            | G WfaNisEncTrgsRecidatch        | а.  | 1     | 2018/07/26 00:00:00 |           | w.            | 0.98        | 2018/07/25 00 00:00 3 | 018/07/28 00:00:00 | /isb lists/CRON/剂量补持管架等/纷争和/              | WfalvolacTrgtRec/Batch      | SYSTEM            |
| > 정보면제부(18)[467]<br>> 전보면제부 전부의정보지원부(1)[20]                                                               | 6      |            | G wiawleisktpr/fillansBatch     | 11  | 1.1   | 2018/07/25 00:00:00 |           | ¥.            | 998         | 2018/07/28 00 00:00 3 | 018/07/28 00:00:00 | /teb Exts/CRON/개별자격광보부/보유/                | wfawfmwktgetffliansts       | SYSTEM            |
| · ● 春月世年[1][1,440]                                                                                        | 7      |            | G NotcTransFileCreBatch         | 1   | 31    | 2018/07/26 00:00:00 |           | Υ.            | 9.98        | 2018/07/26 00:00:00 3 | 018/07/26 00:00:00 | risb lats/CRON/79별자격정보부/복지다양7             | NotcTransFleCreBatch        | SYSTEM            |
| * 화장복지증양지원단(20)(614)                                                                                      | 8      |            | G WfaMedMetrOut/Batch           | 1   | 1     | 2018/07/26 00:00:00 |           | ×             | 998         | 2018/07/25 00:00:00 1 | 018/07/26 00:00:00 | /icb lcts/CRON/7/博과격정展展/句易音()             | WfaMedMetrQufyBatch         | SYSTEM            |
| C DspTaskExecMainBatchiv11(1)                                                                             | 9      |            | G WfyWfr8mon8abyQufyDesnif8     | 1   | 1     | 2018/07/26 00:00:00 |           | Ŧ             | 0.98        | 2018/07/25 00:00:00   | 018/07/26 00:00 00 | /Job lists/CRON/內國內內首編集/高利也包括             | WfvWfi@mon8absQufsDe        | SYSTEM            |
| G WiuldiAen/ResultDBToDBBatchivt                                                                          | 10     |            | CominaChinaD@ToD@               | 1   | 1     | 2018/07/26 00:00:00 |           |               | 0.98        | 2018/07/26 00:00:00 3 | 018/07/26 00:00:00 | rice lass/CRON/영부하정보지공부/영정부·              | CominsChraO81s08            | SYSTEM            |
| / · · · · · · · · · · · · · · · · · · ·                                                                   | - 11   |            | G Gwol mowgovitatch             | 11  | 14    | 2018/07/26 00:00:00 |           |               | 995         | 2018/07/25 00:00:00 : | 018/07/26 00 00 00 | /icb istyCEON/8#%322/8#/83#               | GwsEmol/govEetch            | SYSTEM            |
| · · · · · · · · · · · · · · · · · · ·                                                                     | 12     |            | G GwpOrginGovBatch              | 1   | 1.    | 2018/07/26 00:00:00 |           | . 4           | 0.96        | 2018/07/25 00 00:00   | 018/07/26 00:00:00 | /368 RES/CRON/영부차정보지원부/영정부·               | GweOrginGovBatch            | SYSTEM            |
|                                                                                                    | 13     |            | G m_sw                          | .1  | 1.1   | 2018/07/25 00:00:00 |           | . ¥.          | 995         | 2018/07/26 00:00:00   | 018/07/26 00:00:00 | /Job Tots/CRON/変態化合態7/世年/                 | im <sub>e</sub> sw          | SYSTEM            |
| > 클로북치공단 업무차리지용(2)[2)                                                                                     | 14     |            | G start                         | 1   | . 1   | 2018/07/26 00:00:00 |           | Υ.            | 0.98        | 2018/07/25 00:00:00   | 018/07/25 00:00:00 | /Ice lsts/CRON/在展世界单/SMS/                 | start                       | SYSTEM            |
| > 복지사업정보관리[1][1]                                                                                          | 15     |            | G SPLUSER_DR_CNEC_LOG_BATI      | 1   | 1     | 2018/07/25 00:00 00 |           | ¥.            | 0.98        | 2018/07/25 00:00:00 : | 018/07/26 00:00:00 | /isb ists/CRON/#74ttEl/CDC/               | SP_USER_DR_CNEC_LOG.        | SYSTEM            |
| <ul> <li>복지지합이(505)</li> <li>소득재산철보관리(1111)</li> </ul>                                                    | 18     |            | G WfuWfrDipAprv5tatusContRets   | 1   | 11    | 2018/07/28 00:00:00 |           | Υ.            | 9.62        | 2018/07/26 00:00:00 3 | 018/07/25 00:00 00 | /iob lstu/CRON/통험과격경모두/조사선정공              | VirfuWirDigAprvIStatusCo    | SYSTEM            |
| * CS22(1)(1)                                                                                              | 17     |            | G włuwfrCigAorvitistusContate   | 1   | 1     | 2018/07/26 00:00:00 |           | ÷.            | <b>NW</b> 0 | 2018/07/26 00 00 00 1 | 018/07/26 00:00 00 | //teb latu/CRON/통합자격정보부/조사선정된             | wfuwfidigAprvIstatusCo      | SYSTEM            |
| + 🖿 2/3+성동복(1(1)                                                                                          | 18     |            | G wtuWfiDigAon/StatusConBatc    | 1   | 1     | 2018/07/26 00:00:00 |           |               | 998         | 2018/07/26 00:00:00   | 018/07/26 00:00:00 | /sob.loss/CRON/통합자격정보부/조사선정단              | wfuW10igAprvStatusCo        | SYSTEM            |
| · · · · · · · · · · · · · · · · · · ·                                                                     | 19     |            | C Wh/Wh/Dig/kerv/StatusConflato | 3   | - 1   | 2018/07/26 00:00:00 |           | Ψ.            | 0.95        | 2018/07/25 00:00:00   | 018/07/26 00:00:00 | /308 T855/CRON/書智符격절編集/高사선함문              | WTW/HOIgAmv/StatusCo        | SYSTEM            |
| <ul> <li>&gt; 지자체상수도요공장면 업무처리지응</li> <li>&gt; 동안자격경보세도[13]</li> </ul>                                     | 20     |            | G WfwWfiDiaRen/StatusConBate    | 1   | 11    | 2018/07/26 00:00:00 |           | 1.1           | 998         | 2018/07/25 00 00-00 3 | 018/07/26 00:00:00 | //ob.loss/CRON/통합하려합보통/프사선합문              | WfuWfiOigAprvStatusCo       | SYSTEM            |
| <ul> <li>불합자격검패부 개별자격검패부(1)(1)</li> <li>100#20@0208G(14)(1000)</li> </ul>                                 | 21     |            | G WilwhiDigAen/StatueConBate    | 1   |       | 2018/07/28 00:00:00 |           | ×.            | 9.62        | 2018/07/25 00 00:00   | 018/07/26 00:00.00 | /iob lists/CRON/書面符符首集中/正小也包括             | WfuWidigApvStatusCo         | SYSTEM            |
|                                                                                                    | 22     |            | C w/w/rdip#en/StatusContats     | 1   | 1     | 2018/07/26 00:00:00 |           | y.            | 995         | 2018/07/25 00:00:00   | 018/07/26 00:00:00 | /see laterCRON/통합과격정보부/조사선정은              | wfuwlidigAprvtStatusCo      | SYSTEM            |
|                                                                                                    | 23     |            | C wtuwticligaen/6stusContiate   | 1   | 1     | 2018/07/26 00:00:00 |           | Y             | 998         | 2018/07/26 00 00:00 3 | 018/07/26 00:00:00 | rich lass/CRON/통합자격정보부/조사선정원              | WfuW10igApv6tatusCo         | SYSTEM            |

[그림 3.2.5]계획 화면

Planing 화면의 구성은 다음과 같습니다.

# ■ 스케줄 목록

- 스케줄 된 배치작업 내역을 관리합니다.

# ■ 스케줄 목록 상세

- 스케줄 된 배치작업 내역을 시간대 별로 관리합니다.

### 3.2.8 분석

등록된 작업에 대한 과거 실행내역, 향후 실행 예정 내역, 실행 중인 내역을 조회할 수 있으며 특히 작업이 완료되었거나 실행 중인 경우는 태스크 별 실행 결과 로그를 조회할 수 있습니다.

또한 실행 중 발생한 오류를 확인 후 재작업을 실행하거나 해당 작업을 Active/Inactive 할 수 있습니다.

| ① 192.168.1.155:8090/jobpass/plan/planResultPage.c                                                                                                    | do  |                                |      |          |           |             |           |                  |        |            |                     |                           |                     | - "              |
|----------------------------------------------------------------------------------------------------|-----|--------------------------------|------|----------|-----------|-------------|-----------|------------------|--------|------------|---------------------|---------------------------|---------------------|------------------|
| C JOS-Pass<br>Workload Automation                                                                                                    |     |                                |      |          |           |             |           |                  |        |            |                     |                           | Administrator 📕     | 로그아웃             |
| 🚖 홍 🗸 🗐 분석 🖌 😋 보고서 🖉 홈프우 🖌 🗐 계사                                                                                                    | 5 · | 🗶 स्वयः 🗸                      |      |          |           |             |           |                  |        |            | fot 🗐               | PaSS(192.168.1.155:41451) | 2018/07/26 O 2011   | 8/07/26 17:13:08 |
| 는 스케용 🔺                                                                                                    | •   | 👿 실행목록 📑 테스크 구조 뷰              |      |          |           |             |           |                  |        |            |                     |                           |                     | ,                |
| 08 Q, S + 🛅 🛈                                                                                                    |     | 18/07/26 00:00 ~ 2018/07/26 23 | 59 4 | 막업구분전체   | - 이름      | - Q, I      | 20        |                  |        |            |                     |                           |                     |                  |
| <ul> <li>표 20180726[작업수][실험횟수/반목횟수] ^</li> <li>스러운[564][014711]</li> </ul>                                                                                                    | 24  | 4조건 작업 완료 작업 오류 실행중            | 감계 좀 | 지 정상처리   | 중쪽 오류 이실형 | 작업 대기 스케줄 대 | 기 실험에정 리런 | 경로 : /Job lists/ |        |            |                     |                           |                     |                  |
| Job lists[564][0/14,711]                                                                                                    | 변기  | k 이름                           | 버전   | 수정       | 실험결과      | 처리건수(처리/전체) | 표시명/서버명   | 스키줄 구분           | 실험 구분  | 작업일        | 스케줄 시간              | 시작 시간                     | 종료 시간               | 실험 시간            |
| <ul> <li>GRON(447)[0712,126]</li> <li>WFUBAT2[57][0/255]</li> </ul>                                                                                                    | 1   | GTI                            | 6    | 1        | 작업 오류     |             | т         | 직접실형             | 임의실형   | 2018/07/25 | 2018/07/26 11:05:38 | 2018/07/26 11:06:38       | 2018/07/26 11:06:38 | 00:00:00         |
| <ul> <li>Cac[1][0/102]</li> <li>HwfCacEmngMesTeskExecMai</li> </ul>                                                                                                    | 2   | GTI                            | - 4  | 1        | 작업 요류     |             | TI        | 작건설턴             | 임의실험   | 2018/07/26 | 2018/07/26 11:05:35 | 2018/07/26 11:05:35       | 2018/07/26 11:05:35 | 00:00:00         |
| emp[15] [0/15]                                                                                                    | 3   | GTI                            | - 4  | 1        | 작업 오류     |             | T1        | 직감실형             | 임의실행   | 2018/07/26 | 2018/07/26 11:03:51 | 2018/07/26 11:03:51       | 2018/07/26 11:03:52 | 00:00:01         |
| WfaEmglotProcedureStep2Batr                                                                                                    | - 4 | GTI                            | - 4  | 1        | 작업 오류     |             | TI        | 직건설형             | 임의실험   | 2018/07/26 | 2018/07/26 11:00:03 | 2018/07/26 11:00:03       | 2018/07/26 11:00:03 | 00:00:00         |
| WraEmplotProcedureStep28ati                                                                                                    | - 5 | GTI                            | 3    | 2        | 작업 오류     |             | TI        | 4296             | 리면     | 2018/07/26 | 2018/07/26 10:59:36 | 2018/07/26 10:59:36       | 2018/07/26 10:59:37 | 00:00:01         |
| WfaEmglotProcedureStep28at/<br>WfaEmglotProcedureStep28at/                                                                                                    | 6   | GTI                            | э    | 1        | 작업 오류     |             | TI        | 직전실험             | 입의실험 😭 | 2018/07/26 | 2018/07/26 10:59:21 | 2018/07/26 10:59:21       | 2018/07/26 10:59:21 | 00:00:00         |
| WfaEmglotProcedureStep2Bati                                                                                                    | 7   | GTI                            | 3    | 1        | 작업 요류     |             | п         | 직접실형             | 임의실형   | 2018/07/26 | 2018/07/26 10:54:12 | 2018/07/26 10:54:12       | 2018/07/26 10:54:12 | 00:00:00         |
| WfaEmplotProcedureStep28atr                                                                                                    | 8   | GTI                            | Э    | 1        | 작업 요류     |             | TI        | 작전실험             | 일의실험   | 2018/07/26 | 2018/07/26 10:53:25 | 2018/07/26 10:53:25       | 2018/07/26 10:53:26 | 00:00:01         |
| Wate-spart-rocks/stacking     Wate-spart-rocks/stacking     W |     |                                |      |          |           |             |           |                  |        |            |                     |                           |                     |                  |
|                                                                                                    |     | 📑 100 Rows Page 👻 🖻 전체 카운트     | 8    | ) 현재 페이지 | 1:[1/1]   |             |           |                  |        |            |                     |                           |                     |                  |
|                                                                                                    |     |                                |      |          |           |             |           |                  |        |            |                     |                           |                     |                  |

[그림 3.2.6]분석 화면

분석 화면의 구성은 다음과 같습니다.

- 스케줄 배치작업
  - 일자별로 스케줄 된 배치작업과 해당 선택한 일자에 직접 실행한 배치작업을 트리 형태로 표시합니다.

#### 배치작업 목록

- 디자이너의 배치작업 탐색-트리와 같은 모양으로 전체 배치작업을 트리 형태로 표시합니다.
- 배치작업 실행 목록
  - 검색: 스케줄 배치작업 또는 배치작업 목록에서 선택한 그룹 또는 배치작업의 실행 결과를 조건
     별, 기간별 선택적으로 검색하여 배치작업 실행 목록에 결과를 표시합니다.

| Enterprise IT Business Automation Platform JOB-PaSS Central - Chrom                                                                                                    | ne – Ø X                                                                                                    |
|----------------------------------------------------------------------------------------------------|----------------------------------------------------------------------------------------------------|
| ① 192.168.1.155:8090/jobpass/plan/planResultPage.do                                                                                                    |                                                                                                    |
| Ce JOB-PiSS<br>Workload Automation                                                                                                    | Administrator 🔝 💶 2019                                                                                                    |
| 🚖 후 🐨 분석 🖌 😋 보고서 🖌 🖻 홍보우 🖌 🗐 기시면 🗸 🗶 면                                                                                                    | 월전자 - 월 2009/05(1921-08-1-1954-14-51) 🕲 2018/07/06 🕑 2018/07/06 17/13 08                                                                                                    |
| 🐛 스케용 🔹 🖌 😿 원                                                                                                    | <u>y</u> 2014 <u>w</u> <sup>4</sup> 2403 72 ₩                                                                                                    |
| 이용 Q, S + 🛅 🔘 실망공과:                                                                                                    | 200 2.8 • 0.8 isu20180719171 (H2 6)                                                                                                    |
| And Statutorium     And Statutorium     A | in an an an an an an an an an an an an an                                                                                                    |
| <ul> <li>· · · · · · · · · · · · · · · · · · ·</li></ul>                                                                                                    | ▲료 상명보고 🕼 👘 텍스프로 ၛ 세상 방문 수 프로 🕼 🔶 상당 문수 프로 🕼                                                                                                    |
| 버전 수정 실행결과 스커울구분 실행구분 작업을 시작시간                                                                                                    | 11/06/38 Bal42 11/06/38 2                                                                                                    |
| 7 1 작업 완료 직접실행 입의실행 201 📥 세비명                                                                                                    | WFUBAT2(WFUBAT2) atdust file:/dstal/isi/dstal/isi/dstal/ |
| 6 1 작업으루 직접실법 일위실법 201 명령에                                                                                                    | echo 2                                                                                                    |
| 5 1 관역 위로 관정실한 일말실한 201 마지막 라인                                                                                                    | 9 2                                                                                                    |
| 에시지 이 지역 기가 이 이 이 이 이 이 이 이 이 이 이 이 이 이 이 이 이 이                                                                                                    | [ERROR condition]=[Lastline:1(*2 ') != "1']                                                                                                    |
| · · · · · · · · · · · · · · · · · · ·                                                                                                    | 생물과 작업으류 오류구분 작업으류                                                                                                    |
| 4 1 작업으류 직접실험 일의실험 201 아이디                                                                                                    | 아이다:1522.실행월과 아이다:67599.팩스크 아이다:1531964165319                                                                                                    |
| 4 1 작업 오류 직접실험 임의실험 201 기타                                                                                                    | 리턴코드 0,74시도 왔수 0, 모우 수 0, 실험순반 1, 취직 0                                                                                                    |
| 3 3 701 0 8 77740 PLD 301 *                                                                                                    |                                                                                                    |

[그림3.2.7]배치실행 목록

- 태스크 구조 뷰
  - 배치작업 실행 결과 보기에서 선택된 배치작업에 대한 실행 내용을 태스크 단위 별 실행 로그를 성공, 실패 등을 태스크 흐름도로 표시합니다.
- 태스크 실행 로그
  - 태스크 구조 뷰에서 선택한 특정 태스크의 작업 실행 로그로 작업 성공 여부, 작업 시작/종료 시간 등을 표시합니다.
- 태스크 별 세부 실행 정보
  - 태스크 구조 뷰에서 선택한 특정 태스크의 작업 실행 로그로 작업 성공 여부, 작업 시작/종료 시간 등을 표시합니다.
- 배치작업 STATUS 상세
  - 연결되어 있는 상위 배치작업의 처리 상태를 표시합니다.
- 콘솔 로그(STDOUT)

- 태스크 구조 뷰에서 선택한 특정 태스크의 작업 실행 로그로 작업 중 발생된 작업의 자세한 로그 메시지를 표시합니다. 로그 파일로 지정되어 있는 로그는 파일 로그를 불러와 표시합니다.

#### 3.2.9 게시판

JOB-PaSS® 업무 수행에 필요한 내용을 공지하거나 참고사항을 전사 담당자들에게 알리기 위한 공유 게시판 기능을 제공합니다.

- 공지사항
  - 공지사항을 등록하여 공지사항을 공유합니다.
- 게시판
  - 게시판을 통해 게시글을 작성하여 내용을 공유합니다.

#### ■ 자료공유

- 자료를 업로드/다운로드 하여 자료를 공유할 수 있습니다.

#### 3.2.10 결재관리

배치작업의 등록, 실행, 변경, 삭제, 이관, 재 실행 등 JOB-PaSS® 운용에 필요한 승인 기능을 단일 플랫폼 기능으로 제공합니다.

#### ■ 작업 요청관리

작업 요청관리 클릭 시 나의 작업함으로 이동되며, 나의 작업함 에서는 결재에 사용될
 배치작업에 대한 정의가 가능합니다.

■ 기본 설정

- 나의 정보에서 결재 알림에 필요한 메일, 전화번호 등을 설정합니다.
- 결재자 위임 설정에서 부재 시 결재자 위임 설정을 할 수 있습니다.
- 나를 위임한 사람에서 현재 본인에게 결재권을 위임한 사람을 조회할 수 있습니다.

#### ■ 신규 요청 등록

결재 요청구분, 작업 요청 유형, 결재선, 요청제목, 내용, 배치작업 정보 등을 입력한 후,
 나의 작업함에 추가되어 있는 배치작업으로 결재 요청이 가능 합니다.

#### ■ 결재라인 설정

- 결재 승인자 선택을 위한 결재라인을 설정합니다.
- 작업 요청 유형 관리
  - 임의 실행, 재실행, 등록, 수정, 삭제, 스케줄 추가, 스케줄 제외, 이관-Direct, 이관-파일 등 결재 요청할 수 있는 유형을 각 사용자 그룹 또는 계정에 권한을 부여하여 관리합니다.
- 결재이력

- 결재유형 별 요청자, 결재관리번호, 요청제목 등으로 결재이력 조회가 가능합니다.
- 실행이력
  - 실행 관련 유형인 임의 실행, 재실행의 실행 이력 조회가 가능합니다.
- 작업이력
  - 실행 관련 유형인 임의 실행, 재실행을 제외한 등록, 수정, 삭제, 스케줄 추가, 스케줄 제외, 이관-Direct, 이관-파일 등의 작업 이력 조회가 가능합니다.

#### 3.2.11 알림 관리

JOB-PaSS®는 배치작업과 관련한 중요한 이벤트에 대한 수행 결과 혹은 오류에 대한 알림 기능을 제공합니다.

- 배치 JOB-PaSS® 알림 설정
  - 스케줄 생성 시작 알림, 스케줄 생성 중 알림, 스케줄 생성 종료 알림, 스케줄 생성 오류 알림, HA
     전환 알림, META 디비 접속 오류 알림, META 디비 사용량 알림, 접속 정보 알림 등 배치 JOB-PaSS<sup>®</sup>
     에서 제공할 수 있는 알림 설정이 가능합니다.
- 배치JOB-PaSS® 알림 조회
  - 각 알림 유형 별 알림 이력 조회가 가능합니다.

#### 3.2.12 대시보드

배치 JOB-PaSS® Central 의 홈 화면으로 설치 된 환경에 따라 배치작업 자동화 또는 운영 자동화 대시보드 표시되며, 배치 자동화 대시보드는 오늘 실행 중인 배치작업의 정보를 제공하고, 운영 자동화 대시보드는 오늘 계획 된 IPL, 일일점검 작업 정보를 제공합니다.

#### 3.2.13 일일점검 – (운영 자동화 옵션)

시스템 일일 점검을 점검 항목을 Daily lists 로 등록 관리하며, 등록된 점검항목을 정의하는 배치작업 편집기, 배치작업실행 이력, 실행 목록, 서버 별 점검결과 실행 로그 등을 관리할 수 있습니다.

| A Home + 	 Perspective + 	 Report + ★ ₽8 | 🌢 Hone + 🖸 Resertin + 🗢 Resert + 💥 Balti + 🕎 Salabala + 🕞 Balti + 👼 |                                |                     |                                   |           |                           |     |      |        |             |         |  |  |  |
|------------------------------------------|---------------------------------------------------------------------|--------------------------------|---------------------|-----------------------------------|-----------|---------------------------|-----|------|--------|-------------|---------|--|--|--|
| 5. 108 탐색트리                              | • •                                                                 | 8 108 검색 🖉 108 실천목록            | BACKUR CPU          |                                   |           |                           |     |      |        |             | •       |  |  |  |
| 108 0 # - C                              |                                                                     | 🖹 Save 🙀 Save As 🗼 Rut         | 🗈 🗈 🔒 🔺 A           | dministrator(2017/07/08 15:05:24) |           |                           |     |      |        |             |         |  |  |  |
| Imit 148 JOB-Pass OA     Joaily lists    |                                                                     | 스케암                            |                     |                                   |           | 서바묵룩                      |     | +-   |        |             |         |  |  |  |
| Backup                                   |                                                                     | 스케을 카테고리                       |                     |                                   |           | 서버형 계정명                   |     |      |        |             |         |  |  |  |
|                                          |                                                                     |                                |                     |                                   | *         | 8 <b>-</b> PL             |     |      |        |             | A       |  |  |  |
| G Kernel Change                          |                                                                     | 영업일 설정                         |                     |                                   |           | e bez                     |     |      |        |             |         |  |  |  |
| G LVM Change<br>G SW변결관리                 |                                                                     | 스키운 남편 2017/05/20              |                     | . 2117/01/01                      | WDATE 21# | E LINUX                   |     |      |        |             |         |  |  |  |
| > HW                                     |                                                                     | 스케일 날짜 2017/08/20 · 2117/01/01 |                     |                                   |           | Geld-CLIWEB2<br>Gesm-SV1T |     |      |        |             |         |  |  |  |
| > Storage                                | 07:50                                                               |                                |                     |                                   | *         |                           |     |      |        |             |         |  |  |  |
| > III Virtualization<br>그 Cin 성능         |                                                                     |                                |                     |                                   |           | SRVMAIL                   |     |      |        |             |         |  |  |  |
| G CPU<br>G DISK ID                       |                                                                     |                                |                     |                                   |           | ØPIN-UAT2                 |     |      |        |             |         |  |  |  |
| G Memory                                 |                                                                     |                                |                     |                                   |           | PIN-WEB2                  |     |      |        |             |         |  |  |  |
| > 🛅 8].Letsbegin                         |                                                                     |                                |                     |                                   |           | PIN-WEB6                  |     |      |        |             |         |  |  |  |
|                                          |                                                                     |                                |                     |                                   |           | ⊘_CARDAUTH                |     |      |        |             |         |  |  |  |
|                                          |                                                                     |                                |                     |                                   | w.        | CPWEB21                   |     |      |        |             |         |  |  |  |
|                                          |                                                                     | \$ <sup>7</sup> }              | ষাস                 |                                   |           | ⊘_CPWEB24                 |     |      |        |             |         |  |  |  |
|                                          |                                                                     | 제외일자 제외일자                      | <b>留</b> 花          |                                   |           | ⊘_CPWE826                 |     |      |        |             |         |  |  |  |
|                                          |                                                                     |                                |                     |                                   |           | OLIDCKWA52                |     |      |        |             | *       |  |  |  |
|                                          |                                                                     | 영향이                            |                     |                                   |           |                           |     |      |        |             | +++     |  |  |  |
|                                          |                                                                     | Taskg                          | Command             |                                   |           |                           |     |      |        |             |         |  |  |  |
| • 208 실행이력 (100 등록정보)                    | •                                                                   | CPU사용량(5분평균)                   | echo STATUS WARNING |                                   |           |                           |     |      |        | Command ALL | 오류 관리 🗕 |  |  |  |
| 실험결과 WDATE 시작시간 중:                       | 료시문                                                                 |                                |                     |                                   |           |                           |     |      |        |             |         |  |  |  |
| 작업 완료 20170704 2017/07/04 19:05:01 201   | 7/0                                                                 |                                |                     |                                   |           |                           |     |      |        |             |         |  |  |  |
| 작업 완료 20170527 2017/05/28 09:13:22 201   | 7/0                                                                 |                                |                     |                                   |           |                           |     |      |        |             |         |  |  |  |
| 작업 오류 20170627 2017/06/28 09:13:09 201   | 7/0                                                                 | 108번경여력                        |                     |                                   |           |                           |     |      |        |             |         |  |  |  |
| 작업 완료 20170520 2017/05/20 13:33:51 201   | 7/0                                                                 | 버전 등록일자                        | 수경일자                | 98                                | 108이름     | 설명                        | 등록자 | 우선순위 | JOB ID |             |         |  |  |  |
|                                          |                                                                     | 4 2017/07/04 19:04:57          | 2017/07/04 19:04:57 | /Daily lists/성능/                  | CPU       |                           | 58  | 5    | 1082   |             | î.      |  |  |  |
|                                          |                                                                     | 3 2017/06/28 09:13:19          | 2017/06/28 09:13:19 | /Daily lists/CB/성능/               | CPU       |                           | 58  | 5    | 1082   |             |         |  |  |  |
|                                          |                                                                     | 2 2017/06/28 09:12:54          | 2017/06/28 09:13:07 | /Daily lists/CB/성능/               | CPU       |                           | sə  | 5    | 1082   |             | -       |  |  |  |

[그림 3.2.8]일일점검 등록

일일점검 화면의 구성은 다음과 같습니다.

# ■ 배치작업 탐색-트리

- 일일 점검을 수행할 점검항목을 그룹, 잡 형태로 등록 관리합니다.
- 배치작업 실행 이력
  - 일일 점검 항목으로 등록된 배치작업의 실행 결과 이력을 목록으로 제공합니다.
- 배치작업 검색
  - 일일 점검에 등록된 점검항목 배치작업에 대한 정보를 검색 및 조회합니다.
- 일일 점검 배치작업 등록 관리
  - 일일 점검 항목에 대한 스케줄정보, 대상서버목록, 실행 명령어를 등록 관리합니다.
- 실행 결과
  - 일일 점검 항목 실행 결과 대상서버의 실행 결과 정보를 제공합니다.

# 4 Copyright / Legal Notice

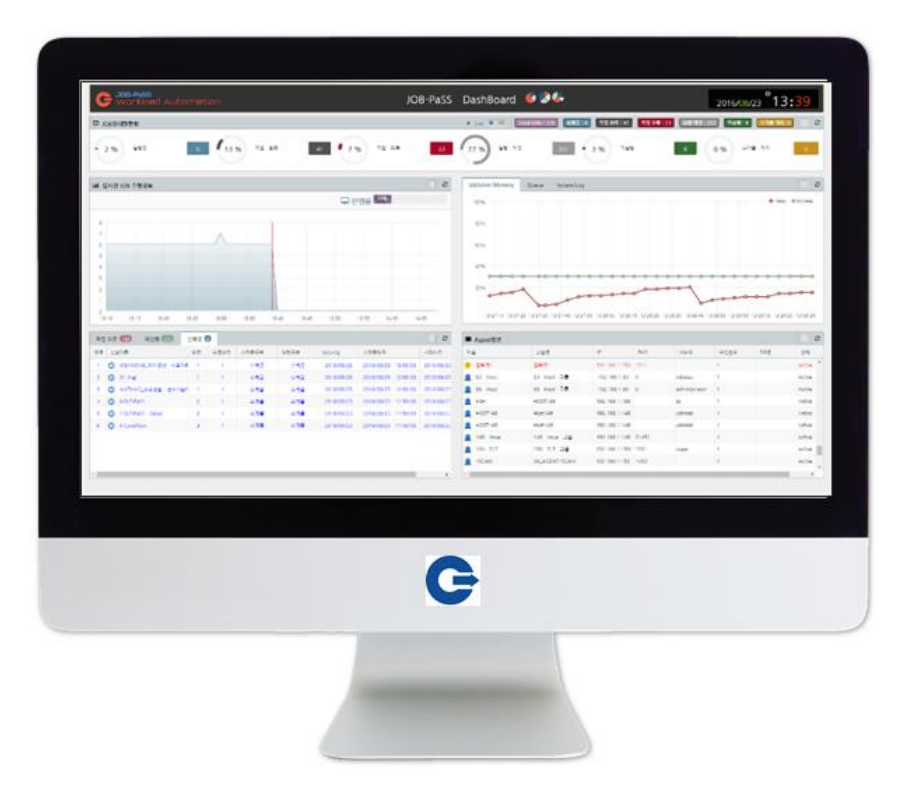

シールセン 데이터투테크놀로지(주) Technology

© 2019 데이터투테크놀로지. 모든 권한 보유.

본 발행물의 어떠한 부분도 데이터투테크놀로지의 명시적 허가 없이는 어떠한 형태나 목적으로도 복제 또는 배포할 수 없습니다.

본 문서의 정보는 사전 예고 없이 변경될 수 있습니다. 데이터투테크놀로지 및 그 유통업자가 판매하는 일부 소프트웨어 제품에는 다른 소프트웨어 공급업체가 소유한 소프트웨어 구성 요소가 포함되어 있을 수 있습니다.

이 문서는 데이터투테크놀로지에 의해 정보 전달 목적으로만 제공되며 어떠한 종류의 진술이나 보증도 포함되지 않습니다. 데이터투테크놀로지 이 문서의 오류나 누락 부분에 대해 책임을 지지 않습니다. 데이터투테크놀로지 제품 및 서비스에 대한 유일한 보증은 해당 제품 및 서비스와 함께 제공되는 보증서에 명시된 내용으로 제한됩니다. 이 문서의 어떠한 내용도 추가 보증의 근거로 해석할 수 없습니다.

특히, 데이터투테크놀로지는 본 문서 또는 관련 설명에 제시된 업무를 추진하거나 그에 언급된 기능을 개발 또는 릴리스해야 할 의무가 없습니다. 본 문서 또는 관련 설명, 데이터투테크놀로지의 전략 및 가능한 향후 개발, 제품, 플랫폼 방향 및 기능은 모두 변경 대상이며 데이터투테크놀로지에 의해 언제든지 어떠한 이유로든 예고 없이 변경될 수 있습니다. 본 문서의 정보는 어떠한 자료, 코드 또는 기능을 제공하겠다는 약속이나 이에 대한 법적 의무를 구성하지 않습니다. 모든 미래 예측 진술에는 다양한 위험과 불확실성이 적용되며, 그에 따라 실제 결과는 기대와 상당히 다를 수 있습니다. 이 문서를 읽는 사람은 이러한 미래 지향적 진술에 과도하게 의존하는 일이 없도록 주의해야 하며, 구매 결정을 내릴 때 이에 의존해서는 안 됩니다.

데이터투테크놀로지 및 본 문서에 언급된 기타 데이터투테크놀로지 제품, 서비스와 해당 로고는 한국 및 기타 국가에서 사용되는 데이터투테크놀로지의 상표 또는 등록상표입니다. 기타 언급된 모든 제품 및 서비스 이름은 해당 기업의 상표입니다. 자세한 상표 정보 및 고지는 <u>http://www.data2tech.com/</u>를 참고하십시오.